# Konfigurationsbeispiele der E-Mail für Studierende der HMTMH (Studmail)

## Nur für internen Gebrauch

# For internal use only

# Inhalt

| Studmail | Webseite                                                              | 2  |
|----------|-----------------------------------------------------------------------|----|
| Studmail | Webseite – Einstellungen                                              | 3  |
| Studmail | Namen für Standard-Ordner                                             | 4  |
| Studmail | Outlook Microsoft 365                                                 | 6  |
| Studmail | Outlook Microsoft 365 - manuelle Einrichtung über die Systemsteuerung | 9  |
| Studmail | Outlook 2016                                                          | 13 |
| Stumdail | Windows 10 Mail App                                                   | 16 |
| Studmail | Apple Mail                                                            | 21 |
| Studmail | Apple iPad/iPhone                                                     | 25 |
| Studmail | Thunderbird                                                           | 27 |
| Studmail | Android Mail                                                          | 31 |
| Studmail | Android FairEmail                                                     | 33 |
| Studmail | Evolution (Linux)                                                     | 39 |

## E-Mail für Studierende der HMTMH (Studmail)

Alle Studierende der HMTMH bekommen mit Beginn des Studiums eine E-Mail-Adresse der Form eingerichtet:

### Benutzer-id@stud.hmtm-hannover.de

Diese E-Mail-Adresse wird in die entsprechenden Verteilerlisten für die Informationen an die Studierenden eingetragen und nach Anmeldung automatisch in das Lernmanagement-System (LMS) eingetragen. Sie muss auch verwendet werden, um Dienste wie die Academiccloud nutzen zu können.

Auf das Postfach kann über verschiedene Wege zugegriffen werden – eine Webseite und über die Dienste IMAP und POP von klassischen E-Mail-Programmen wie Apple Mail, Thunderbird, Outlook oder auch mobilen Geräten wie Smartphones und Tablets.

Die grundsätzlichen Parameter sind:

### Webseite: https://stud.hmtm-hannover.de

#### IMAP

|      | Posteingangsserver | stud.hmtm-hannover.de | SSL        | Port 993 |
|------|--------------------|-----------------------|------------|----------|
|      | Postausgangsserver | stud.hmtm-hannover.de | [Start]TLS | Port 587 |
| POP3 | Posteingangsserver | stud.hmtm-hannover.de | SSL        | Port 995 |
|      | Postausgangsserver | stud.hmtm-hannover.de | [Start]TLS | Port 587 |

### Studmail Webseite

### https://stud.hmtm-hannover.de

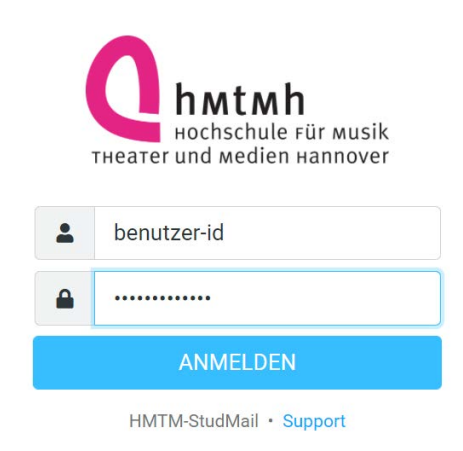

Abbildung 1 Login-Ansicht

Die einfachste Form des Zugriffs auf die E-Mails ist die Webseite. Sie kann mit allen gängigen Browsern genutzt werden. Aus Smartphones passt sich die Seite dem kleineren Bildschirm an.

| <b>Q</b>  | Posteingang 🔗 🕄                                          | Antworten Allen antwo Weiterleiten Löschen Markieren Mehr                        |
|-----------|----------------------------------------------------------|----------------------------------------------------------------------------------|
| Schreiben | Q Suchen Di 17:05                                        | <pre>eine E-Mail für die Doku  Von Wingelsdorf, Rainer am 2020-11-10 17:05</pre> |
| E-Mail    | eine E-Mail für die Doku Meister, Frank 2020-10-22 14:09 | Details 🗮 Einfacher Text                                                         |
| Kontakte  | · · · · · · · · · · · · · · · · · · ·                    | dies ist eine E-Mail, damit in der Dokumentation eine E-Mail angezeigt wird.     |
| Abbildung | g 2 Layout der Postfächer                                |                                                                                  |

### Die Schaltfläche zum Abmelden ist unten links

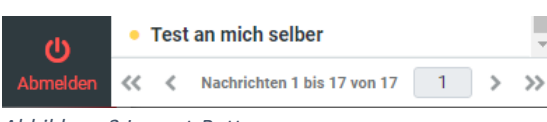

Abbildung 3 Logout-Button

## Studmail Webseite – Einstellungen

Nachfolgend der Hinweis zu einigen Einstellungen:

Die Webseite kann in relativ vielen Sprachen angezeigt werden:

• Einstellungen → Benutzeroberfläche

#### Allgemein

Sprache

| German | (Deutsch) | \$ |  |
|--------|-----------|----|--|
|--------|-----------|----|--|

• Einstellungen → Nachrichtendarstellung

Was Sie hier auf alle Fälle einstellen sollten – die E-Mail-Adresse mit dem Anzeigenamen anzeigen zu lassen:

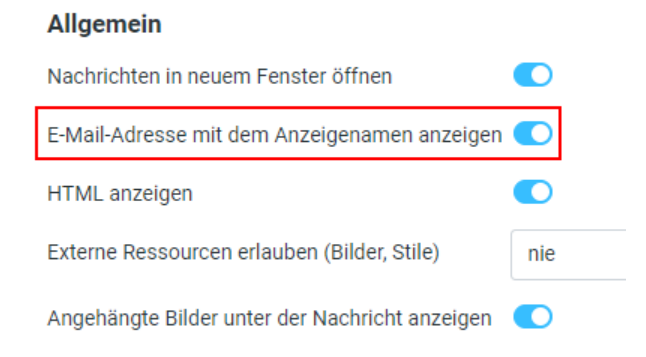

So können leichter gefälschte E-Mails erkannt werden – wenn die E-Mail-Adresse nicht zu dem angezeigten Namen passt:

### eine E-Mail für die Doku 💋

 Von Wingelsdorf, Rainer <Rainer.Wingelsdorf@hmtm-hannover.de> am 2020-11-10 17:05

 ☑ Details
 Infacher Text

Abbildung 4 Darestellung der Mailadresse

• Einstellungen → Nachrichtenerstellung

Vielleicht ganz sinnvoll, über die E-Mail vor dem Versenden noch einmal auf Rechtschreibfehler überprüfen zu lassen. Häufig weist der Browser beim Schreiben der E-Mail aber auch schon auf einige Fehler hin.

### Rechtschreibprüfungsoptionen

Rechtschreibprüfung vor dem Absenden der Nachricht Abbildung 5 Rechtschreibprüfungsoption

Bei allen Einstellungen das "Speichern" nicht vergessen.

## Studmail Namen für Standard-Ordner

Wenn Sie die Webseite parallel mit einem E-Mail-Programm benutzen, kann es sein, dass die jeweiligen Programmierer von unterschiedlichen Ordnernamen ausgehen. Die teilweise nur auf die Darstellung in einer anderen Sprache, teilweise aber auch wirklich unterschiedliche Ordner sind.

Also Beispiele seien hier die Ordner genannt:

|          | ľ          | Posteingang   | 11 |
|----------|------------|---------------|----|
| Entwürfe | Schreiben  | 🖋 Entwürfe    |    |
|          | ►-Mail     | 🖌 Gesendet    |    |
| Gesendet | ***        | Gelöscht      |    |
|          | Kontakte   | 🗅 Entwürfe    |    |
|          | 这<br>Hilfe | 🗀 Junk-E-Mail |    |

Abbildung 6 Ordneransicht

Der Ordner "Entwürfe" erscheint z.B. doppelt.

Das liegt daran, dass der eine Ordner die Übersetzung des Ordners mit der englischen Bezeichnung "drafts" ist. Den die Webseite für die Entwürfe benutz.

Der Ordner "Entwürfe" wurde angelegt, als von Microsoft Outlook auf dieses Postfach zugegriffen wurde. Outlook legt die Entwürfe dann auch in diesem Ordner ab.

Bei "Entwürfe" ist es sicher nicht relevant, aber falls das bei anderen Ordnern mit der gemeinsamen Nutzung nicht klappt – man kann versuchen, dies unter Einstellungen  $\rightarrow$  Spezialordner anzupassen:

### Allgemein

| Echte Namen für Spezialordner anzeigen |        |    |
|----------------------------------------|--------|----|
| Entwürfe                               | Drafts | ŧ  |
| Gesendet                               | Sent   | ŧ  |
| Spam                                   |        | ŧ  |
| Gelöscht                               | Trash  | \$ |

Abbildung 7 Einstellung Ordneransicht

Die Anzeige der echten Namen kann im Zusammenhang mit Outlook sinnvoll sein, weil Outlook den Namen für die gesendeten E-Mails – "Sent" nicht übersetzt. Apple Mail dagegen zeigt "Drafts" übersetzt als "Gesendet" an. Wie die Webseite eben standardmäßig auch.

### Studmail Outlook Microsoft 365

Bei Outlook empfiehlt es sich, gleich zu Beginn die manuelle Einrichtung zu wählen. Sollte die Einstellung mit dem Assistenten nicht zum Erfolg führen, kann man die Einrichtung über die Systemsteuerung versuchen. (s.u.)

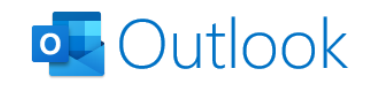

| E-Mail-Adresse                             |  |  |
|--------------------------------------------|--|--|
| nachnamev@stud.hmtm-hannover.de            |  |  |
|                                            |  |  |
| Erweiterte Optionen 🔺                      |  |  |
| ✓ Ich möchte mein Konto manuell einrichten |  |  |
|                                            |  |  |
| Verbinden                                  |  |  |
|                                            |  |  |

Es kann dann entweder POP oder IMAP ausgewählt werden. POP kann nur empfohlen werden, wenn man zum einen relativ häufig offline ist, weil POP alle E-Mails vom Server auf das eigene Gerät herunterlädt. Man also auch gleichzeitig eine Art Archiv unabhängig vom Server hat. Da man über POP aber nichts zurückschreiben kann, ist schon ein gemeinsamer Zugriff auf die gesendeten E-Mails von entweder der Webseite oder Smartphone nicht möglich. Daher ist die Empfehlung, IMAP einzurichten.

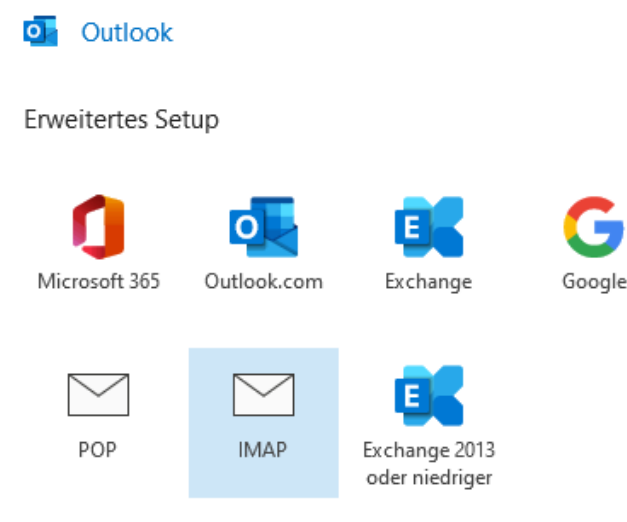

Abbildung 9 Auswahl Kontotyp

Abbildung 8 Kontoeinrichtung Outlook

Auf der Seite der Servereinstellungen muss so gut wie alles per Hand eingestellt werden. Achten Sie auch auf die Zahlen bei Ports.

\_

| Bitte ersetzen Sie im Folgenden "Ib" durch "stud"!                                                      |
|----------------------------------------------------------------------------------------------------|
| IMAP-Kontoeinstellungen                                                                                 |
| nachnamev@lb.hmtm-hannover.de (Nicht Sie?)                                                              |
|                                                                                                    |
| Eingehende E-Mail                                                                                       |
| Server Ib.hmtm-hannover.de Port 993                                                                     |
| Verschlüsselungsmethode SSL/TLS -                                                                       |
| Anmeldung mithilfe der gesicherten Kennwortauthentifizierung<br>(SPA) erforderlich                      |
| Ausgehende E-Mail                                                                                       |
| Server Ib.hmtm-hannover.de Port 587                                                                     |
| Verschlüsselungsmethode STARTTLS 🔻                                                                      |
| <ul> <li>Anmeldung mithilfe der gesicherten Kennwortauthentifizierung<br/>(SPA) erforderlich</li> </ul> |
| Abbildung 10 IMAP-Kontoeinstellungen: Bitte ersetzen Sie "lb" durch "stud"                              |
|                                                                                                    |
| Im nächsten Schritt dann noch das Kennwort:                                                             |
| IMAP-Kontoeinstellungen                                                                                 |
| nachnamev@lb.hmtm-hannover.de (Nicht Sie?)                                                              |
|                                                                                                    |
| Kennwort                                                                                                |
| ******                                                                                                  |
| Abbildung 11 IMAP-Kontoeinstellungen: Bitte ersetzen Sie "Ib" durch "stud"                              |
| Und damit ist das Konto eingerichtet:                                                                   |

outlook

## Konto erfolgreich hinzugefügt.

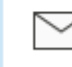

IMAP nachnamev@lb.hmtm-hannover.de

Abbildung 12 IMAP-Kontoeinstellungen: Bitte ersetzen Sie "lb" durch "stud"

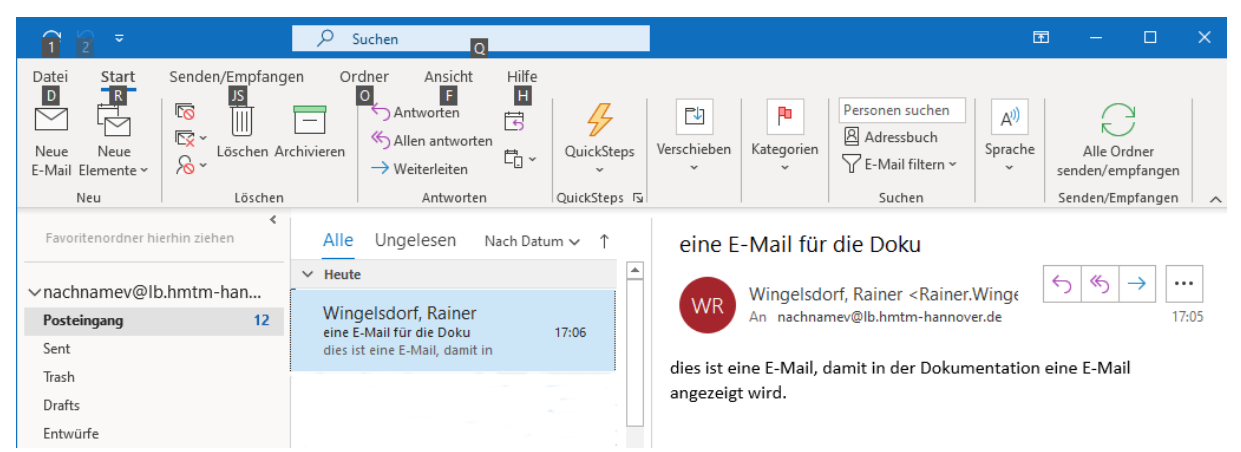

Abbildung 13 Kontoansicht in Outlook

Ein Hinweis zu den in Outlook angezeigten Ordnern:

| ∨nachnamev@lb.hmtm-han              |     |
|-------------------------------------|-----|
| Posteingang                         | 12  |
| Sent                                |     |
| Trash                               |     |
| Drafts                              |     |
| Entwürfe                            |     |
| Junk-E-Mail                         |     |
| Postausgang                         |     |
| Abbilduna 14 Ordneransicht in Outlo | ook |

Die Ordner "Sent" und "Drafts" sind die Standard-Ordner, die auf dem Server angelegt worden sind. Outlook benutzt auch den Ordner "Sent" zur Ablage der gesendeten E-Mails. Die Entwürfe werden dagegen in einem eigenen Ordner "Entwürfe" abgelegt – nicht wie die Webseite in "Drafts". Das dürfte im praktischen Alltag nicht relevant sein. Wer die Anzeige "Sent" (in Outlook) und "Gesendet (auf der Webseite) gleich angezeigt haben möchte, kann dies auf der Webseite ändern. Outlook bietet umgekehrt keine Option, "Sent" als "Gesendet" anzeigen zu lassen. Die gleichen Überlegungen gelten für den Papierkorb (Trash).

## Studmail Outlook Microsoft 365 - manuelle Einrichtung über die Systemsteuerung

Sollte die Einrichtung über den Assistenten nicht zu Erfolg führen, kann die manuelle Einrichtung über die Systemsteuerung versucht werden:

### Systemsteuerung $\rightarrow$ Benutzerkonten

| Benutzerkonten<br>Kontotyp ändern   Senutzerkonten entfernen                     |                             |                    |                  |
|----------------------------------------------------------------------------------|-----------------------------|--------------------|------------------|
| Anmeldeinformationsverwaltung<br>Webanmeldeinformationen verwalten   Windows-Anm | eldeinformationen verwalten |                    |                  |
| Mail (Microsoft Outlook) (32-Bit)                                                |                             |                    |                  |
| Ø Mail-Setup - LB-Mail-II                                                        | ×                           | ]                  |                  |
| E-Mail-Konten<br>E-Mail-Konten und Verzeichnisse einrichten.                     | E- <u>M</u> ail-Konten      |                    |                  |
| Ø Kontoeinstellungen                                                             |                             |                    | ×                |
| E-Mail-Konten<br>Sie können ein Konto hinzufügen oder entfernen.<br>ändern.      | Sie können ein Konto auswä  | ihlen, um dessen f | Einstellungen zu |
| E-Mail Datendateien RSS-Feeds SharePoint-Listen                                  | Internetkalender Veröffer   | ntlichte Kalender  | Adressbücher     |
| 📓 Neu 🛠 Reparieren 🕋 Än <u>d</u> ern 🔗 Als <u>S</u> ta                           | ndard festlegen 🛛 🗙 Entfer  | men 🛧 🖶            |                  |
| Name                                                                             | Тур                         |                    |                  |
| Abbildung 15 Aplaitung Sigriphtung bai Outlack über S                            |                             |                    |                  |
| Abbilituding 15 Amerituding Emilicituding bei Outlook über S                     | ystemsteuerung              |                    |                  |

Wählen Sie im nächsten Fenster die Manuelle Konfiguration:

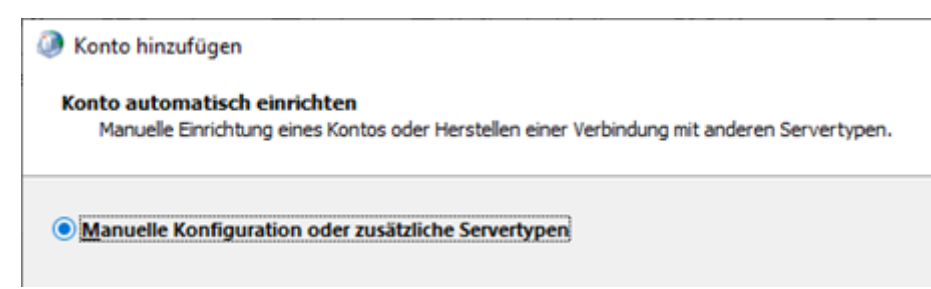

Abbildung 16 Anleitung Einrichtung bei Outlook über Systemsteuerung

Im nächsten Schritt die Option "POP oder IMAP" wählen:

| Konto hinzufügen               |                                    |
|--------------------------------|------------------------------------|
| Wählen Sie Ihren Kontotyp aus. |                                    |
|                                |                                    |
| Microsoft 365                  |                                    |
| Automatische Einricht          | ung für Microsoft 365-Konten       |
| E- <u>M</u> ail-Adresse:       |                                    |
|                                | Beispiel: heike@contoso.com        |
| POP oder IMAP                  |                                    |
| Erweiterte Einrichtung         | ) für POP- oder IMAP-E-Mail-Konten |

Abbildung 17 Anleitung Einrichtung bei Outlook über Systemsteuerung

Füllen Sie die Felder für die Benutzer- und Serverinformationen entsprechend aus. Einige Einstellungen müssen noch unter "weitere Einstellungen" vorgenommen werden.

| POP- und IMAP-Kontoeine<br>Geben Sie die E-Mail-Serv | s <b>tellungen</b><br>vereinstellungen für Ihr Konto ein. |                                                                     |
|------------------------------------------------------|-----------------------------------------------------------|---------------------------------------------------------------------|
| Benutzerinformationen                                |                                                           | Kontoeinstellungen testen                                           |
| Ihr Name:                                            | Vorname Nachname                                          | Wir empfehlen Ihnen, das Konto zu testen, damit                     |
| E- <u>M</u> ail-Adresse:                             | nachnamev@lb.hmtm-hann-                                   | sichergestellt ist, dass alle Eintrage richtig sind.                |
| Serverinformationen                                  |                                                           | Manufactured Minana and And                                         |
| Kontotyp:                                            | IMAP                                                      | Kontoeinstellungen testen                                           |
| Post <u>e</u> ingangsserver:                         | lb.hmtm-hannover.de                                       | Kontoeinstellungen durch Klicken auf "Weiter"<br>automatisch testen |
| <u>P</u> ostausgangsserver (SMTP):                   | lb.hmtm-hannover.de                                       |                                                                     |
| Anmeldeinformationen                                 |                                                           |                                                                     |
| Benutzername:                                        | nachnamev                                                 |                                                                     |
| Kennwort:                                            |                                                           | E-Mail im Offlinemodus: Alle                                        |
|                                                      | ennwort speichern                                         |                                                                     |
| Anmeldung mithilfe der g<br>Kennwortauthentifizierur | esicherten<br>ng (SPA) erforderlich                       | Waltere Finstellungen                                               |

Abbildung 18 Anleitung Einrichtung bei Outlook über Systemsteuerung Bitte ersetzen Sie jedes "lb" durch "stud"

Der Name des Kontos ist optional – er hat keinen Einfluss auf die Funktionalität. Ein aussagekräftiger Name kann aber bei mehreren Konten hilfreich sein:

| Internet                                   | -E-Mail-Einstellungen                                                           | ×           |
|--------------------------------------------|---------------------------------------------------------------------------------|-------------|
| Allgemein                                  | Postausgangsserver Erweitert                                                    |             |
| E-Mail-Kon<br><u>G</u> eben Si<br>"Microso | nto<br>ie einen Namen für dieses Konto ein, zum Beispiel "A<br>ft Mail Server". | rbeit" oder |
| LB-Mail I                                  | нмтмн                                                                           |             |

Abbildung 19 Anleitung Einrichtung bei Outlook über Systemsteuerung

Auch für das Versenden von E-Mails muss man sich am Server anmelden:

|   | 🥥 Internet  | -E-Mail-Einstellungen |                                | × |
|---|-------------|-----------------------|--------------------------------|---|
|   | Allgemein   | Postausgangsserver    | Erweitert                      |   |
|   | Der Pos     | tausgangsserver (SMTF | ?) erfordert Authentifizierung |   |
| A | bbildung 20 | Ausgangsserver ausv   | vählen                         |   |

Auf der rechten Registerkarte muss dann noch die Verschlüsselung eingerichtet werden:

| Internet-E-Mail-Einstellungen                                           | × |
|-------------------------------------------------------------------------|---|
| Allgemein Postausgangsserver Erweitert                                  |   |
| Serveranschlussnummern                                                  |   |
| Posteingangsserver (IMAP): 993 Standard verwenden                       | 1 |
| V <u>e</u> rwenden Sie den folgenden<br>verschlüsselten Verbindungstyp: | ~ |
| Postausgangsserver (S <u>M</u> TP): 587                                 |   |
| Verwenden Sie den folgenden<br>verschlüsselten Verbindungstyp:          | ~ |

Abbildung 21 Erweiterte Einstellungen

Nachdem alle Menüs ausgefüllt sind, wird die Konfiguration im nächsten Schritt getestet. Es wird versucht, sich am Postfach anzumelden und eine Test-Mail verschickt.

| Kontoeinstellungen testen                                            |                       |                                       |
|----------------------------------------------------------------------|-----------------------|---------------------------------------|
| Alle Tests wurden erfolgreich ausgeführt. Klicken S<br>fortzufahren. | ie auf "Schließen" um | <u>A</u> nhalten<br><u>S</u> chließen |
| Aufgaben Fehler                                                      |                       |                                       |
| Aufgaben                                                             | Status                |                                       |
| <ul> <li>An Posteingangsserver anmelden (IMAP)</li> </ul>            | Erledigt              |                                       |
| ✓ Testnachricht senden                                               | Erledigt              |                                       |

## Konto hinzufügen

Alle Einstellungen sind abgeschlossen.

Es sind alle Informationen vorhanden, die zum Einrichten Ihres Kontos notwendig sind.

| Kontoeinstellungen                                        | ×                                                             |
|-----------------------------------------------------------|---------------------------------------------------------------|
| E-Mail-Konten                                             |                                                               |
| Sie können ein Konto hinzufügen oder entferner<br>ändern. | n. Sie können ein Konto auswählen, um dessen Einstellungen zu |
|                                                           |                                                               |
| -Mail Datendateien RSS-Feeds SharePoint-Lister            | Internetkalender Veröffentlichte Kalender Adressbücher        |
| 🥁 Neu 🔆 Reparieren 🚰 Ängern 📀 Als ⊆                       | itandard festlegen 🗙 Entfernen 🔹 🖶                            |
| Name                                                      | Тур                                                           |
| •                                                         |                                                               |

Abbildung 22 Bestätigung der Kontoeinrichtung

### Studmail Outlook 2016

Die Einrichtung des Stundmail Kontos in Outlook 2016 ist vergleichsweise unproblematisch.

Willkommen bei Microsoft Outlook 2016

 $\times$ 

# Willkommen bei Outlook 2016

Outlook hilft Ihnen bei der Organisation Ihres Lebens mit leistungsstarken Tools für E-Mail, Kalender, Kontakte und Aufgaben.

Los geht's. Mit den nächsten Schritten fügen Sie Ihr E-Mail-Konto hinzu.

| Konfiguration des Microsoft Outlook-Kontos                                                                                                    |
|----------------------------------------------------------------------------------------------------|
| E-Mail-Konto hinzufügen                                                                                                    |
|                                                                                                    |
|                                                                                                    |
| Mit Outlook können Sie eine Verbindung mit E-Mail-Konten herstellen, wie dem Microsoft Exchange Server Ihrer Organisation oder<br>einem Exchange-Onlinekonto als Teil von Microsoft Office 365. Outlook funktioniert auch mit POP-, IMAP- und Exchange<br>ActiveSync-Konten. |
| Möchten Sie Outlook einrichten, um eine Verbindung mit einem E-Mail-Konto herzustellen?                                                                                                    |
| ● <u>Ia</u><br>○ <u>N</u> ein                                                                                                    |

Abbildung 23 Kontoeinrichtung bei Outlook 2016

## Geben Sie die notwendigen Daten ein:

| Konto hinzufügen                                            |                                              |                                    |
|-------------------------------------------------------------|----------------------------------------------|------------------------------------|
| Konto automatisch einrichte<br>Outlook kann Ihre E-Mail-Kon | <b>n</b><br>ten automatisch konfigurieren.   |                                    |
| ◉ E-Mail-K <u>o</u> nto                                     |                                              |                                    |
| I <u>h</u> r Name:                                          | Vorname Nachname                             | ]                                  |
|                                                             | Beispiel: Heike Molnar                       |                                    |
| E-Mail-A <u>d</u> resse:                                    | nachnamev@lb.hmtm-hannover.de                | ]                                  |
|                                                             | Beispiel: heike@contoso.com                  |                                    |
| Kennwo <u>r</u> t:                                          | ****                                         | ]                                  |
| Kennwort erne <u>u</u> t eingeben:                          | *****                                        | ]                                  |
|                                                             | Geben Sie das Kennwort ein, das Sie vom Inte | rnetdienstanbieter erhalten haben. |

Abbildung 24 Kontoeinrichtung bei Outlook 2016 Bitte ersetzen Sie jedes "lb" durch "stud"

### Konto hinzufügen

Nach Ihren E-Mail-Servereinstellungen suchen...

| Konfiguration | n                                                                                    |
|---------------|--------------------------------------------------------------------------------------|
| Outlook sch   | nließt die Konfiguration Ihres Kontos ab. Dieser Vorgang kann einige Minuten dauern. |
| ~             | Netzwerkverbindung herstellen                                                        |
| ~             | Nach nachnamev@lb.hmtm-hannover.de-Einstellungen suchen                              |
| →             | Am Server anmelden und eine E-Mail-Testnachricht senden                              |
|               |                                                                                      |
|               |                                                                                      |
| Konfiguratio  | n                                                                                    |
|               |                                                                                      |
| Outlook sc    | hließt die Konfiguration Ihres Kontos ab. Dieser Vorgang kann einige Minuten dauern. |
| ~             | Netzwerkverbindung herstellen                                                        |
| ~             | Nach nachnamev@lb.hmtm-hannover.de-Einstellungen suchen                              |
| ~             | Am Server anmelden und eine E-Mail-Testnachricht senden                              |
|               |                                                                                      |
|               |                                                                                      |
| lhr IM        | AP-E-Mail-Konto wurde erfolgreich konfiguriert.                                      |
|               |                                                                                      |
| Abbildung 25  | Kontoeinrichtung bei Outlook 2016                                                    |
|               |                                                                                      |

Damit ist das Konto fertig eingerichtet:

| 🛱 🏷 ∓                                 |                    |                                         |                                              | Posteingang - nachnam                                                 | ev@lb.l                       | .hmtm-hannover.de - Outloo | ok (Fehler bei Produ                                                                                       | ktaktivierung)                                                                         |                                                             | <b>F</b> –                                          |
|---------------------------------------|--------------------|-----------------------------------------|----------------------------------------------|-----------------------------------------------------------------------|-------------------------------|----------------------------|----------------------------------------------------------------------------------------------------|----------------------------------------------------------------------------------------|-------------------------------------------------------------|-----------------------------------------------------|
| Datei Start                           | Senden/Empfan      | gen Ordner                              | Ansicht                                      | 🔉 Was möchten Sie tur                                                 | n?                            |                            |                                                                                                    |                                                                                        |                                                             |                                                     |
| Neue Neue<br>E-Mail Elemente *<br>Neu | Löschen<br>Löschen | Antworten Allen<br>antworte<br>Antworte | Weiterleiten<br>n<br>orten                   | Verschieber<br>Team-E-Ma<br>Verschieber<br>Verschieber<br>Verschieber | n in: ?<br>iil<br>2n<br>Quick | An Vorgesetzte(n)          | Verschieben •<br>Regeln •<br>OneNote<br>Verschieben                                                        | <ul> <li>☐ Ungelesen/Gelesen</li> <li>▶ Zur Nachverfolgung +<br/>Kategorien</li> </ul> | Personen suchen<br>Adressbuch<br>E-Mail filtern ×<br>Suchen | Alle Ordner<br>senden/empfangen<br>Senden/Empfangen |
| ▲ Favoriten                           |                    | < Aktuelles Po                          | stfach durc 🔎                                | Aktuelles Postfach                                                    | Ŧ                             | 🔓 Antworten 🛱 Allen an     | itworten 🕒 Weiter                                                                                          | leiten                                                                                 |                                                             |                                                     |
| Posteingang 11                        |                    | Alle Ung                                | elesen 🝷                                     | Neuestes Element ↓                                                    |                               | Wingelsdorf,               | Rainer <rainer.< td=""><td>Wingelsdorf@hmtm-ha</td><td>nnover.de&gt;</td><td><u>3</u>å 1 -</td></rainer.<> | Wingelsdorf@hmtm-ha                                                                    | nnover.de>                                                  | <u>3</u> å 1 -                                      |
| Sent                                  |                    | ▲ Heute                                 |                                              |                                                                       |                               | eine E-Mail                | für die Doku                                                                                               |                                                                                        |                                                             |                                                     |
| Trash                                 | lb.hmtm-hanno.     | Microsoft<br>Diese E-M                  | ft Outlook<br>Outlook-Testn<br>ail-Nachricht | ac 18:38                                                              |                               | dies ist eine E-Mail, d    | amit in der Doku                                                                                           | mentation eine E-Mail                                                                  | angezeigt wird.                                             |                                                     |
| Posteingang 11                        |                    | ▲ Gestern                               |                                              |                                                                       |                               |                            |                                                                                                    |                                                                                        |                                                             |                                                     |
| Drafts [1]                            |                    | Wingels                                 | dorf, Rainer                                 |                                                                       |                               |                            |                                                                                                    |                                                                                        |                                                             |                                                     |
| Sent                                  |                    | eine E-Ma<br>dies ist ei                | il für die Doku<br>ne E-Mail, dami           | Di 17:06                                                              |                               |                            |                                                                                                    |                                                                                        |                                                             |                                                     |
| Trash                                 |                    | L                                       |                                              |                                                                       |                               |                            |                                                                                                    |                                                                                        |                                                             |                                                     |
| Entwürfe                              |                    |                                         |                                              |                                                                       |                               |                            |                                                                                                    |                                                                                        |                                                             |                                                     |
| Junk-E-Mail                           |                    |                                         |                                              |                                                                       |                               |                            |                                                                                                    |                                                                                        |                                                             |                                                     |
| Postausgang                           |                    |                                         |                                              |                                                                       |                               |                            |                                                                                                    |                                                                                        |                                                             |                                                     |

Abbildung 26 Ordneransicht Outlook 2016

Sollte die automatische Einrichtung nicht funktionieren – hier die manuellen Parameter:

### Internet-E-Mail-Einstellungen

| Allgemein                | Postausgangsserve                          | er Erweit       | ert                |
|--------------------------|--------------------------------------------|-----------------|--------------------|
| Serveransc               | hlussnummern                               |                 |                    |
| Posteing                 | angsserver <u>(I</u> MAP):                 | 993             | Standard verwenden |
| V <u>e</u> rwe<br>versch | enden Sie den folge<br>hlüsselten Verbindu | nden<br>ngstyp: | SSL                |
| Postausg                 | angsserver (S <u>M</u> TP):                | 587             |                    |
| Verwe<br><u>v</u> erscl  | enden Sie den folge<br>hlüsselten Verbindu | nden<br>ngstyp: | TLS                |

Internet-E-Mail-Einstellungen

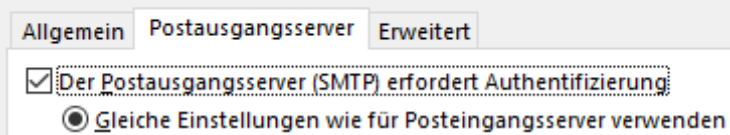

Abbildung 27 manuelle Parameter zur Kontoeinrichtung bei Outlook 2016

### Stumdail Windows 10 Mail App

Die in Windows 10 enthaltene Mail App kann auch für das Studmail Konto genutzt werden. Die Einrichtung muss aber manuell erfolgen.

| Mail                                                                                  |                                              | - 🗆 X                                                               |
|---------------------------------------------------------------------------------------|----------------------------------------------|---------------------------------------------------------------------|
|                                                                                       | Suchen                                       | Konten verwalten                                                    |
| + Neue E-Mail                                                                         |                                              | Wählen Sie ein Konto aus, um dessen<br>Einstellungen zu bearbeiten. |
| A Konten                                                                              |                                              | ල Posteingänge verknüpfen                                           |
|                                                                                       |                                              | + Konto hinzufügen                                                  |
|                                                                                       |                                              |                                                                     |
| Konto hinzufügen                                                                      | ×                                            |                                                                     |
| Hinzufügen eines Kontos zu Mail, Kalende<br>Ihre E-Mails, Kalenderereignisse und Kont | er und Personen, um auf<br>akte zuzugreifen. |                                                                     |
| Outlook.com<br>Outlook.com, Live.com, Hotmail, MSN                                    |                                              |                                                                     |
| Office 365<br>Office 365, Exchange                                                    |                                              |                                                                     |
| Google                                                                                |                                              |                                                                     |
| Yahoo!                                                                                |                                              |                                                                     |
| iCloud                                                                                |                                              |                                                                     |
| Anderes Konto<br>POP, IMAP                                                            |                                              |                                                                     |
| Erweitertes Setup                                                                     |                                              |                                                                     |

Abbildung 28 Einrichtung Mailkonto bei Windowsmail

Die Auswahl "Erweitertes Setup" wird häufig nicht direkt angezeigt, weil das Fenster zu klein ist, und der Scroll Balken an der Seite meist auch nicht angezeigt wird. Im einfachsten Fall das Fenster vergrößern.

Die Option "Anderes Konto – POP, IMAP" funktioniert für das Studmail Konto nicht.

| Konto hinzufügen                                                                                                    | ×       |
|----------------------------------------------------------------------------------------------------|---------|
| Erweitertes Setup<br>Wählen Sie die Art des einzurichtenden Kontos aus. Wenn S<br>nicht sicher sind, wenden Sie sich an Ihren Dienstanbieter. | Sie     |
| <b>Exchange ActiveSync</b><br>Umfasst Exchange und andere Konten, die Exchange ActiveSync verw                                                | venden. |
| Internet-E-Mail<br>POP- oder IMAP-Konten, mit denen Sie Ihre E-Mail in einem Webbro                                                           | wser    |

Konto hinzufügen

anzeigen können.

×

## Internet-E-Mail-Konto

E-Mail-Adresse

nachnamev@lb.hmtm-hannover.de

Benutzername

nachnamev

Beispiele: kevinc, kevinc@contoso.com, Domäne\kevinc

Kennwort

•••••

Kontoname

LB Mail HMTMH

Ihre Nachrichten unter diesem Namen senden

Vorname Nachname

Abbildung 29 Kontoeinrichtung bei Windowsmail Bitte ersetzen Sie jedes "lb" durch "stud"

Bei der Konfiguration des "Postausgansservers (SMTP)" ist die Angabe ":587" zwingend notwendig. Es gibt keine Stelle, an der man die Angabe des Ports sonst eingeben könnte:

| Posteingangsserver        |   |
|---------------------------|---|
| lb.hmtm-hannover.de       |   |
|                           |   |
| Kontotyp                  |   |
| IMAP4                     | ~ |
| Postausgangsserver (SMTP) |   |
| lb.hmtm-hannover.de:587   | × |

Abbildung 30 Kontoeinrichtung bei Windowsmail Bitte ersetzen Sie jedes "lb" durch "stud"

Die Vorgaben für die Verschlüsselung müssen so übernommen werden:

| Ausgangsserver erfordert Authentifizierung                      |
|-----------------------------------------------------------------|
| Benutzernamen und Kennwort auch zum Senden von E-Mail verwenden |
| SSL für eingehende E-Mails erforderlich                         |
| SSL für ausgehende E-Mails erforderlich                         |
| $\checkmark$ Anmelden $	imes$ Abbrechen                         |

Damit ist das Konto erfolgreich eingerichtet:

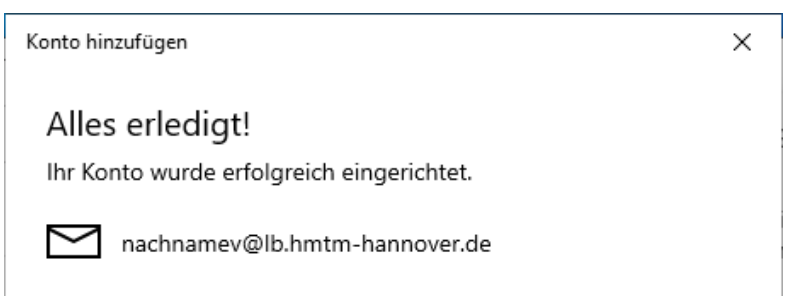

Abbildung 31 Kontoeinrichtung bei Windowsmail Angezeigt werden wird nachnamev@stud.hmtm-hannover.de

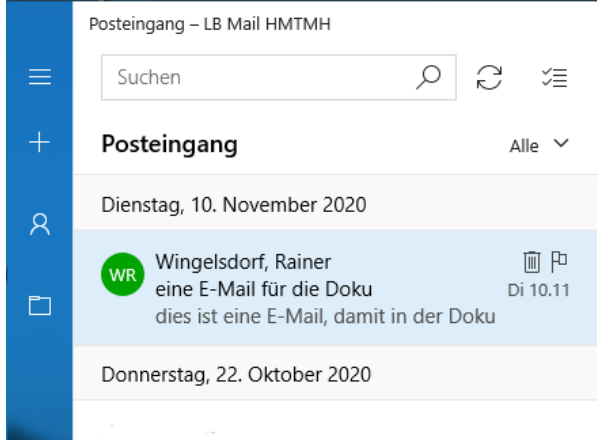

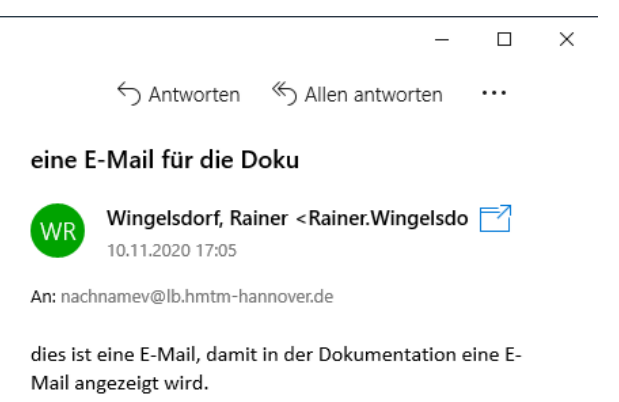

Abbildung 32 Kontoansicht bei Windowsmail

Falls für den Posteingang die zeitliche Reihenfolge gewünscht wird:

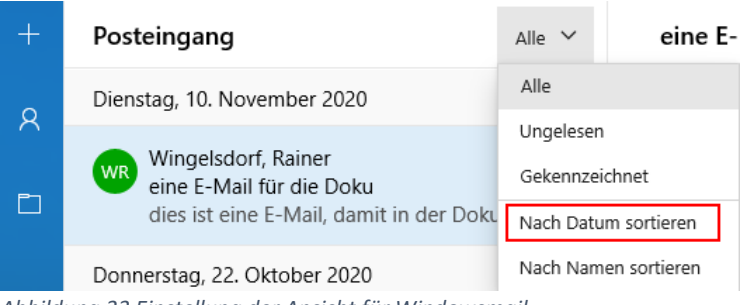

Abbildung 33 Einstellung der Ansicht für Windowsmail

Einige vielleicht nützliche Hinweise: (über das Zahnrad in der linken unteren Ecke)

# Die Ansicht mit Auflistung der einzelnen Nachrichten:

< Nachrichtenliste

Absenderbilder anzeigen

🖸 Ein

# Löschen des Hinweises, dass die E-Mail von der Windows 10 App versendet wurde:

| Löschen ~                                       |
|-------------------------------------------------|
|                                                 |
| Organisation                                    |
| Wie sollen Ihre Nachrichten organisiert werden? |
| Einzelne Nachrichten                            |
| Gruppiert nach Unterhaltung                     |
| Textvorschau                                    |
| Vorschau des Texts einer Nachricht<br>anzeigen  |
| Ein                                             |
| Absenderbilder                                  |

## E-Mail-Signatur

Ein Konto auswählen und Ihre Signatur anpassen.

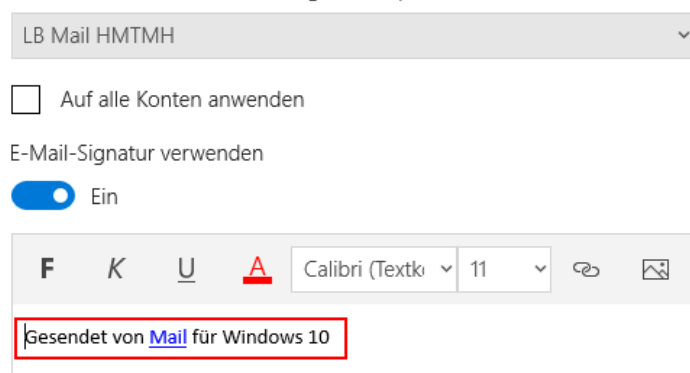

Und ggf. die Eingabe einer eigenen Signatur.

Die Namen der Ordner stimmen im Wesentlichen mit denen der Webseite überein:

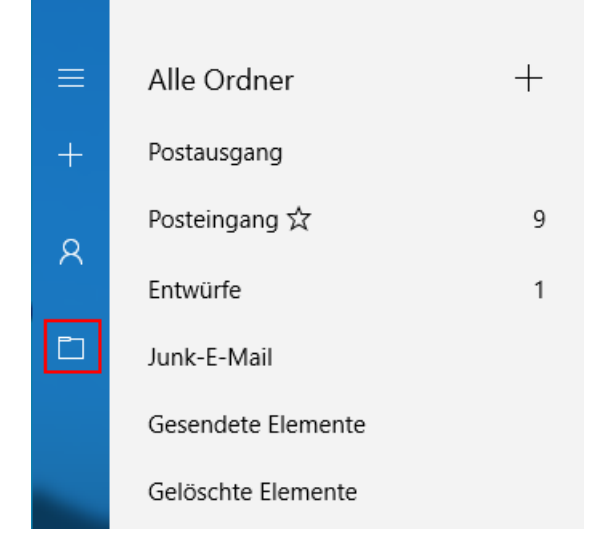

Der Ordner "Gesendet" auf der Webseite ist hier "Gesendete Elemente".

## Studmail Apple Mail

Wählen Sie für die Einrichtung der Studmail Adresse in Apple Mail die Option "anderer Mail-Account"

| Anbieter für Mail-Account auswählen           |
|-----------------------------------------------|
| <ul> <li>iCloud</li> </ul>                    |
| E Exchange                                    |
| ○ Google <sup>.</sup>                         |
| O yahoo!                                      |
| ○ Aol.                                        |
| • Anderer Mail-Account                        |
|                                               |
| Mail-Account hinzufügen                       |
| Gib zunächst folgende Informationen ein:      |
| Name: Vorname Nachname                        |
| E-Mail-Adresse: nachnamev@lb.hmtm-hannover.de |
| Passwort:                                     |

Abbildung 34 Kontoeinrichtung bei Applemail. Bitte ersetzen Sie jedes "lb" durch "stud"

Dieses Fenster bietet nicht Felder für die Eingabe der notwendigen Informationen.

Das erzeugt eine Fehlermeldung und Apple Mail präsentiert dann die Option, deutlich mehr der notwendigen Informationen eingeben zu können:

| E-Mail-Adresse:                  | nachnamev@hmtm-hannov |
|----------------------------------|-----------------------|
| Benutzername:                    | nachnamev             |
| Passwort:                        | ••••                  |
| Accounttyp:                      | IMAP ᅌ                |
| Server für eintreffende E-Mails: | lb.hmtm-hannover.de   |
| Server für ausgehende E-Mails:   | lb.hmtm-hannover.de   |

Abbildung 35 Kontoeinrichtung bei Applemail. Bitte ersetzen Sie jedes "lb" durch "stud"

| Wähle die Apps aus, d<br>verwenden möchtest: | ie du mit diesem Account |
|----------------------------------------------|--------------------------|
| 🔽 🕵 Mail                                     |                          |
| Notizen                                      |                          |
| Abbrechen                                    | Zurück Fertig            |

Damit ist das Postfach eingerichtet.

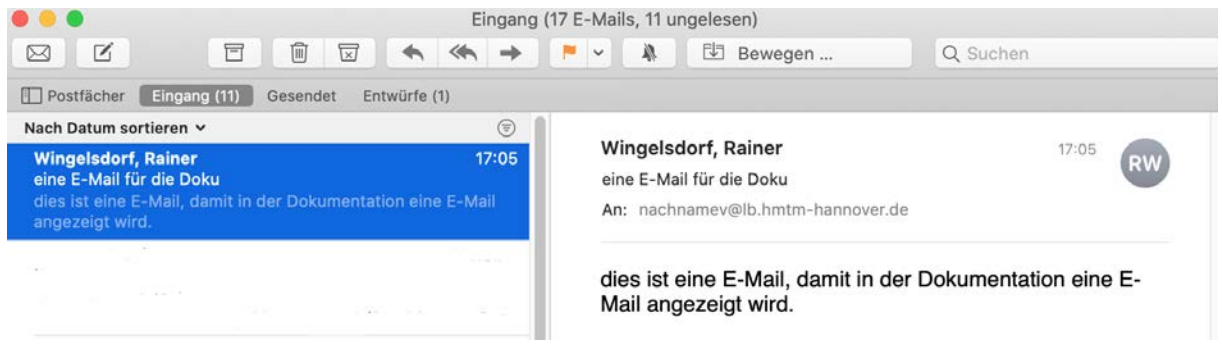

Abbildung 36 Kontoansicht bei Applemail

Es können noch die Bezeichnung, mit der das Postfach innerhalb von Apple Mail geführt wird sowie die persönlichen Angaben – Name -, geändert werden:

| Die Systemeinstellung "Intern<br>"Kalender", "Nachrichten" un | netaccounts" richtet de<br>nd anderen Apps ein. | ine Accounts für die Verwendung mit "Mail", "Kontakte", |
|---------------------------------------------------------------|-------------------------------------------------|---------------------------------------------------------|
| Hmtm-Hannover     Mail & Notizen                              | @ Mail                                          |                                                         |
|                                                               | E-Mail-Adresse:                                 | nachnamev@hmtm-hannover.de                              |
|                                                               | Beschreibung:                                   | Hmtm-Hannover                                           |
|                                                               | Name:                                           | Vorname Nachname                                        |
|                                                               | Passwort:                                       | •••••                                                   |
|                                                               | Verwenden mit:                                  | 🖉 🕵 Mail                                                |
|                                                               |                                                 | ✓                                                       |

Abbildung 37 Einstellungen in der Applemail

|           |          |      |                    | Accour            | nts                                                                             |                                                                                                    |    |
|-----------|----------|------|--------------------|-------------------|---------------------------------------------------------------------------------|----------------------------------------------------------------------------------------------------|----|
|           | @        | ×    | A                  | 00 /              | d down 🖄                                                                        |                                                                                                    |    |
| Allgemein | Accounts | Spam | Schrift & Farbe Da | irstellung Verfas | sen Signaturen Regel                                                            | n                                                                                                    |    |
|           |          |      |                    |                   |                                                                                 |                                                                                                    |    |
|           | Imtm-Har | ı    | Accoun             | tinformationen    | Postfach-Verhalten                                                              | Servereinstellungen                                                                                            | ]  |
|           | MAP      |      |                    |                   |                                                                                 |                                                                                                    |    |
|           |          |      |                    | Diesen Accou      | unt aktivieren                                                                  |                                                                                                    |    |
|           |          |      | Status:            | Online 🔵          |                                                                                 |                                                                                                    |    |
|           |          |      | Beschreibung:      | Hmtm-Hannove      | er                                                                              |                                                                                                    |    |
|           |          |      |                    |                   |                                                                                 | I and I among the second second second second second second second second second second second second second s |    |
|           |          |      | E-Mail-Adresse:    | vorname Nach      | name <nacnnamev@hn< td=""><td>ntm-nannover.de&gt;</td><td></td></nacnnamev@hn<> | ntm-nannover.de>                                                                                               |    |
|           |          |      | Anhänge laden:     | Nur die neuest    | en                                                                              |                                                                                                    | \$ |

Kontrollieren Sie unbedingt die Servereinstellungen:

|                                            | Accour            | nts                    |                     |  |
|--------------------------------------------|-------------------|------------------------|---------------------|--|
| Allengarin Accounts Spam Sabriff & Farbo D |                   | Signaturan Daga        |                     |  |
| Algement Accounts Spant Schutt & Parbe D   | arstending vertas | ssen signaturen kege   |                     |  |
| Man Accourt                                | ntinformationen   | Postfach-Verhalten     | Servereinstellungen |  |
| E-Mail-Eingang                             | sserver (IMAP)    |                        |                     |  |
| Benutzername                               | e: nachnamev      |                        |                     |  |
| Passwor                                    | t: ••••••         | •                      |                     |  |
| Hostnam                                    | e: Ib.hmtm-hanr   | nover.de               |                     |  |
|                                            | 🗹 Verbindung      | gseinstellungen automa | tisch verwalten     |  |
|                                            | Erweiterte IN     | IAP-Einstellungen      |                     |  |

Das besondere Augenmerk gilt den Einstellungen für den Ausgansserver:

| Account:      | Hmtm-Hannover       |
|---------------|---------------------|
| Benutzername: | nachnamev           |
| Passwort:     | •••••               |
| Hostname:     | lb.hmtm-hannover.de |

Es ist über die Jahre mit ziemlicher Regelmäßigkeit vorgekommen, dass sich – wahrscheinlich durch ein OS X Update – die Einstellungen des Ausgangsserver verstellt haben. Die Zahl in Feld "Port" ist dann nicht mehr 587, sondern 25. Und/oder die Authentifizierung nicht mehr "Passwort".

| E-Mail-Ausgangs    | server (SMTP)                                  |
|--------------------|------------------------------------------------|
| Account:           | Hmtm-Hannover                                  |
| Benutzername:      | nachnamev                                      |
| Passwort:          | ••••••                                         |
| Hostname:          | lb.hmtm-hannover.de                            |
|                    | Verbindungseinstellungen automatisch verwalten |
| Port:              | 587 V TLS/SSL verwenden                        |
| Authentifizierung: | Passwort                                       |

Stellen Sie dies hier bitte per Hand ein – das verringert die Chance, dass nach einem Update auf einmal keine E-Mails mehr versendet werden können.

Auf der Seite "Postfach-Verhalten" können die Namen der realen Ordner auf dem Server geändert werden. Das ist normalerweise nicht notwendig:

| Hmtm-Han IMAP | Accountinformationen              | Postfach-Verhalten      | Servereinstellungen |           |
|---------------|-----------------------------------|-------------------------|---------------------|-----------|
|               | Postfach für Entwürfe:            | Drafts                  |                     | \$        |
|               | Postfach für gesendete Mails:     | 🖅 Sent                  |                     | <b>\$</b> |
|               | Postfach für Spam:                | 📓 Junk                  |                     | <b>\$</b> |
|               |                                   | Spam löschen:           |                     |           |
|               |                                   | Nie                     |                     | <b>\$</b> |
|               | Postfach für gelöschte Mails:     | Trash                   |                     | \$        |
|               |                                   | E-Mails endgültig lösch | ien:                |           |
|               |                                   | Nach einem Monat        |                     | \$        |
|               | Postfach für archivierte E-Mails: | Archive                 |                     | \$        |

Abbildung 38 "Postfach-Verhalten" bei Applemail

## Studmail Apple iPad/iPhone

Das Studmail-Postfach kann als POP3 oder IMAP-Konto eingerichtet werden. Starten Sie Mail oder beginnen Sie in den Einstellungen  $\rightarrow$  Mail $\rightarrow$  Mail-Account hinzufügen

| Willkommen bei Mail |
|---------------------|
| lCloud              |
| Microsoft Exchange  |
| Google <sup>.</sup> |
| yahoo!              |
| Aol.                |
| outlook.com         |
| Andere              |

Geben Sie Ihre Benutzer-ID und die davon abgeleitete E-Mail-Adresse ein:

| Abbrechen    | Neuer Accou           | int Weite           | r |
|--------------|-----------------------|---------------------|---|
|              |                       |                     |   |
|              | IMAP                  | POP                 |   |
|              |                       |                     |   |
| Name         | Vorname Nachname      |                     |   |
| E-Mail       | nachnamev@lb.hmtm-har | nnover.de           |   |
| Beschreibur  | ng HMTMH LB-Mail      |                     |   |
| SERVER FÜR E | INTREFFENDE E-MAILS   |                     |   |
| Hostname     | lb.hmtm-hannover.de   |                     |   |
| Benutzerna   | me nachnamev          |                     |   |
| Passwort     |                       |                     |   |
| SERVER FÜR A | USGEHENDE E-MAILS     |                     |   |
| Hostname     | lb.hmtm-hannover.de   |                     |   |
| Benutzerna   | me nachnamev          |                     |   |
| Passwort     |                       |                     |   |
| SERVER FÜR A | USGEHENDE E-MAILS     |                     |   |
| SMTP         |                       | lb.hmtm-hannover.de | > |

Abbildung 39 Kontoeinrichtung bei Applemail auf dem iPad. Bitte ersetzen Sie jedes "lb" durch "stud"

Der Assistent richtet das Postfach normalerweise automatisch selbsttätig ein:

| Einstellungen | < Mail Accounts                         |
|---------------|-----------------------------------------|
| Passwörter    | ACCOUNTS                                |
| 🔤 Mail        | lb.hmtm-hannover.de                     |
| Kontakte      | Account hinzufügen                      |
| Kalender      |                                         |
| Notizen       | Datenabgleich Push >                    |
| Erinnerungen  |                                         |
| Sprachmemos   |                                         |
| Nachrichten   |                                         |
| FaceTime      |                                         |
| 💋 Safari      |                                         |
|               |                                         |
| Einstellungen | CAccounts Ib.hmtm-hannover.de           |
| Passwörter    | IMAP                                    |
| 🔤 Mail        | Account nachnamev@lb.hmtm-hannover.de > |
| (2) Kontakte  |                                         |
| Kalender      | 🔤 Mail                                  |
| - Notizen     | - Notizen                               |
| Erinnerungen  |                                         |
| Sprachmemos   | Account löschen                         |

Sie die Einstellungen der beiden Server (eintreffende E-Mails und SMTP)

| < Account                                 | Erweitert      |                    |
|-------------------------------------------|----------------|--------------------|
| Archiv                                    |                |                    |
| GELÖSCHTE E-MAILS                         |                |                    |
| Entfernen                                 |                | Nach einer Woche > |
| EINSTELLUNGEN FÜR<br>EINTREFFENDE E-MAILS |                |                    |
| SSL verwenden                             |                |                    |
| Authentifizierung                         |                | Passwort >         |
| IMAP-Pfad-Präfix /                        |                |                    |
| Server-Port 993                           |                |                    |
|                                           |                |                    |
| < Account                                 | SMTP           |                    |
| PRIMÄRER SERVER                           |                |                    |
| lb.hmtm-hannover.de                       |                | Ein >              |
|                                           |                |                    |
| Abbrechen Ib.hm                           | tm-hannover.de | Fertig             |
| Server                                    |                |                    |
| SERVER FÜR AUSGEHENDE E-MAIL              | LS             |                    |
| Hostname Ib.hmtm-hanno                    | over.de        |                    |
| Benutzername nachnamev                    |                |                    |
| Passwort                                  |                |                    |
| SSL verwenden                             |                |                    |
| Authentifizierung                         |                | Passwort >         |

Bearbeiten Bearbeiten Postfächer Eingang Q Suchen 🖂 Eingang 13 ☆ VIP Vorname Nachname 21.03.21 Mail an mich selber Mail an mich selber An/Kopie 13 🕒 Entwürfe 2 Wingelsdorf, Rainer 17.11. und noch eine zweite E-Mail für die Doku und hier auch noch etwas Text. 17.11.20 🛷 Gesendet 前 Papierkorb 
 Wingelsdorf, Rainer
 10.11.2

 eine E-Mail für die Doku
 dies ist eine E-Mail, damit in der

 Dokumentation eine E-Mail angezeigt wird.
 10.11.2
 10.11.20 Entwürfe 🛅 Junk-E-Mail

Damit können die E-Mails abgerufen werden:

Sollte es Probleme mit dem Abrufen oder Versenden von E-Mails geben, dann kontrollieren

Server-Port 587

## Studmail Thunderbird

Die nachfolgenden Dialoge für die Einrichtung eines E-Mails Kontos in Thunderbird beschreiben die Version 78.x unter Windows 10. Da die Dialoge für die Einrichtung einer gewissen Dynamik unterliegen, können Sie für andere Versionen durchaus anders aussehen.

| <u>D</u> atei <u>B</u> earbeiten <u>A</u> nsicht | Na <u>v</u> igation <u>N</u> a | chricht E <u>x</u> tras <u> </u> | <u>H</u> ilfe  |           |                    |                          | _           |         | $\times$ |
|--------------------------------------------------|--------------------------------|----------------------------------|----------------|-----------|--------------------|--------------------------|-------------|---------|----------|
| Startseite                                       | 🗐 🗐                            | eiten-Ladefehler                 | ×              |           |                    | <b>#</b> 12              | ]           |         |          |
| 🖵 Abrufen 🔽 🖋 Verfasse                           | n 🖵 Chat                       | Adressbuch                       | 🔊 Schlagwi     | örter 🗸   | 🗑 Schnellfilter    | Suchen <strg+k></strg+k> |             | Q       | ≡        |
|                                                  |                                |                                  |                |           |                    |                          |             |         | ^        |
| 🥂 🤭 🕅 🕅                                          | comme                          | n bei Mo                         | zilla Th       | und       | erbird 78.4        | 4.3(1)                   |             |         |          |
|                                                  |                                | Bestehende E-                    | Mail-Adresse e | einrichte | n                  |                          |             | ×       |          |
| Einrichtung starten                              |                                |                                  | <b>D</b>       |           |                    |                          |             |         |          |
| -                                                |                                |                                  | Beste          | hende     | e E-Mail-Adr       | esse einrichte           | n           |         |          |
|                                                  | det.                           |                                  | Ric            | tten Sie  | hre derzeitige E-N | Mail-Adresse ein.        |             |         |          |
|                                                  | Ē                              |                                  |                |           |                    |                          |             |         |          |
| E-Mail                                           | Kalender                       | lhr <u>N</u> ame:                |                | lhr vo    | llständiger Name   |                          |             | (j      |          |
|                                                  |                                | <u>E</u> -Mail-Ad                | resse:         | Ihre E    | -Mail-Adresse      |                          |             | 0       |          |
| 2                                                | F                              |                                  |                |           |                    | Ne <u>u</u> e E-Mail     | -Adresse ei | rhalten |          |
| Feed                                             | Newsgrupp                      | e<br>Docewort:                   |                | Dagau     | uart .             |                          |             | Ø       |          |
|                                                  |                                | <u>r</u> asswort.                |                | P dSSW    | /orc               |                          |             | 42      |          |
|                                                  |                                |                                  |                | ✓ Pa      | asswort speichern  |                          |             |         |          |

Abbildung 40 Kontoeinrichtung bei Thunderbird

Wählen Sie immer die manuelle Eirichtung – der Weg über den Assistenten führt normalerweise nicht zu einem funktionierenden Konto:

| Bestehende E-Mail-Adresse                                                               | Bestehende E-Mail-Adresse einrichten |        |  |  |
|-----------------------------------------------------------------------------------------|--------------------------------------|--------|--|--|
| Bestehende E-Mail-Adresse einrichten<br>Richten Sie Ihre derzeitige E-Mail-Adresse ein. |                                      |        |  |  |
| lhr <u>N</u> ame:                                                                       | Vorname Nachname                     | 0      |  |  |
| <u>E</u> -Mail-Adresse:                                                                 | nachnamev@lb.hmtm-hannover.de        | 0      |  |  |
| Passwort:                                                                               | ••••••                               | ø      |  |  |
|                                                                                         | Passwort speichern                   |        |  |  |
| Manuell einrichten                                                                      | Abbrechen                            | Weiter |  |  |

Abbildung 41 Kontoeinrichtung bei Thunderbird. Bitte ersetzen Sie jedes "lb" durch "stud"

|                    | POSTEINGANGS-SERVER: |   | POSTAUSGANGS-SERVER:                 |
|--------------------|----------------------|---|--------------------------------------|
| Protokoll:         | IMAP                 | * | SMTP                                 |
| Server:            | lb.hmtm-hannover.de  |   | lb.hmtm-hannover.de                  |
| Port:              | 993                  | ~ | 587 🗸                                |
| SSL:               | SSL/TLS              | ~ | STARTTLS 🗸                           |
| Authentifizierung: | Passwort, normal     | ~ | Passwort, normal                     |
| Benutzername:      | nachnamev            |   | nachnamev                            |
|                    |                      |   | <u>E</u> rweiterte Einstellungen     |
|                    |                      |   |                                      |
| Abbrechen          |                      |   | Erneu <u>t</u> testen <u>F</u> ertig |

Abbildung 42 Kontoeinrichtung bei Thunderbird. Bitte ersetzen Sie jedes "Ib" durch "stud"

#### Zwei Hinweise:

Bei den Feldern für den Server könnte der Eindruck entstehen, dass der Name schon richtig eingetragen worden wäre. Achten Sie auf den führenden Punkt, der gelöscht werden muss:

| Server: | $\longrightarrow$ | .lb.hmtm-hannover.de |  |
|---------|-------------------|----------------------|--|
|         |                   |                      |  |

Abbildung 43 Kontoeinrichtung bei Thunderbird. Bitte ersetzen Sie jedes "lb" durch "stud"

Und erliegen Sie nicht der Versuchung, die Einstellung über "Erneut testen" überprüfen zu wollen. Bei diesem Test läuft im Hintergrund irgendetwas ab, was die Einstellungen "optimiert". Die dann aber nicht funktionieren.

Anstatt "IMAP" können Sie an der Stelle auch "ein POP3"-Konto konfigurieren.

Wenn es das erste Konto in Thunderbird ist, werden Sie noch gefragt, ob Thunderbird das Standardprogramm für E-Mail werden soll. (unter Windows 10 ist es vorher die Mail App)

| Systemintegration                                                                                            | ×  |
|----------------------------------------------------------------------------------------------------|----|
| Thunderbird als Standard-Anwendung verwenden fü<br>E-Mail Newsgruppen                                        | r: |
| Feeds     Bei jedem Start von Thunderbird überprüfen     Als Standard festlegen     Integration überspringer |    |

Damit ist die Einrichtung des Kontos angeschlossen.

| ☑ Posteingang              | 🗐 Seite                              | n-Ladefehler           | ×                                                                                                    |                |                                                                     | ) 🗉                                                        | - 🗆         | ×          |
|----------------------------|--------------------------------------|------------------------|----------------------------------------------------------------------------------------------------|----------------|---------------------------------------------------------------------|------------------------------------------------------------|-------------|------------|
| 🖵 Abrufen 🗸 🖋 Verfassen 🛛  | Chat 🖪                               | Adressbuch             | Schlagwörter 🕚                                                                                                    | Schnellfilte   | er Suchen <str< th=""><th>g+K&gt;</th><th>C</th><th>₹ =</th></str<> | g+K>                                                       | C           | ₹ =        |
| ∨ 😭 nachnamev@lannover.de  | な 🛛                                  | ☆ 🗷 '                  | 00                                                                                                    |                | hten durchsuchen                                                    | <strg+um< th=""><th>ischalt+K&gt;</th><th></th></strg+um<> | ischalt+K>  |            |
| Posteingang (9) Entwürfe   | ¥ 🗶 🛛                                | Betreff                |                                                                                                    | •• Bet         | eiligte                                                             | J                                                          | Datum       | ^ ₽        |
| 🖈 Gesendet                 | ☆                                    | eine E-Mail fü         | ir die Doku                                                                                                    | • Wi           | ngelsdorf, Rainer                                                   | ථ                                                          | 10.11.2020, | 17:05      |
| 🕅 Papierkorb               |                                      |                        |                                                                                                    |                |                                                                     |                                                            |             |            |
| 🛅 Entwürfe                 |                                      |                        |                                                                                                    |                |                                                                     |                                                            |             |            |
| 🛅 Junk-E-Mail              |                                      |                        | <b>5</b> Antworten                                                                                                   | → Weiterleiten | Archivieren                                                         | 👌 Junk                                                     | 🗓 Löschen   | Mehr 🗸     |
| V 🛅 Lokale Ordner          | Von Win                              | gelsdorf, Rainer       | <rainer.wingelsdo< th=""><th>rf@hmtm-hanno\</th><th>/er.de&gt; ✿</th><th></th><th></th><th></th></rainer.wingelsdo<> | rf@hmtm-hanno\ | /er.de> ✿                                                           |                                                            |             |            |
| 🔟 Papierkorb 🔁 Postausgang | Betreff <b>eine</b><br>An <b>Mic</b> | e E-Mail für die<br>h☆ | Doku                                                                                                    |                |                                                                     |                                                            | 10.11.2     | 020, 17:05 |
|                            | dies ist ei                          | ne E-Mail, da          | amit in der Doku                                                                                                    | mentation ein  | e E-Mail angez                                                      | eigt wird.                                                 |             |            |

Abbildung 44 Kontoansicht Thunderbird

### Nachfolgend die Hinweise auf einige Einstellungen:

| ✓                               | Konten-Finstellungen - <nachnamev@lb.hmtm-hannover.de></nachnamev@lb.hmtm-hannover.de> |  |  |  |  |  |
|---------------------------------|----------------------------------------------------------------------------------------|--|--|--|--|--|
| Server-Einstellungen            |                                                                                        |  |  |  |  |  |
| Kopien & Ordner                 | Konten-Bezeichnung: nachnamev@lb.hmtm-hannover.de                                      |  |  |  |  |  |
| Verfassen & Adressieren         |                                                                                        |  |  |  |  |  |
| Junk-Filter                     | Standard-Identität                                                                     |  |  |  |  |  |
| Synchronisation & Speicherplatz | Diese Informationen erhalten Empfänger Ihrer Nachrichten.                              |  |  |  |  |  |
| Ende-zu-Ende-Verschlüsselung    |                                                                                        |  |  |  |  |  |
| Empfangsbestätigungen (MDN)     | Ihr <u>N</u> ame: Vorname Nachname                                                     |  |  |  |  |  |
| 🗸 🛅 Lokale Ordner               | E-Mail-Adresse: nachnamev@lb.hmtm-hannover.de                                          |  |  |  |  |  |
| Junk-Filter                     | Antwortadresse: Empfänger sollen an diese Adresse antworten                            |  |  |  |  |  |
| Speicherplatz                   |                                                                                        |  |  |  |  |  |
| 🔁 Postausgangs-Server (SMTP)    | <u>O</u> rganisation:                                                                  |  |  |  |  |  |
|                                 | Signaturtext: HTML verwenden (z.B.: <b>fett</b> )                                      |  |  |  |  |  |

Abbildung 45 Kontoeinstellungen bei Thunderbird. Bitte ersetzen Sie jedes "lb" durch "stud"

| ✓ ☑ <u>nachnamev@lb.hmtm-hannover.de</u> | Server-Finstellungen                                            |  |  |  |  |
|------------------------------------------|-----------------------------------------------------------------|--|--|--|--|
| Server-Einstellungen                     | Server Einstellungen                                            |  |  |  |  |
| Kopien & Ordner                          | Servertyp: IMAP                                                 |  |  |  |  |
| Verfassen & Adressieren                  | Server: Ib.hmtm-hannover.de Port: 993 Standard: 993             |  |  |  |  |
| Junk-Filter                              | Benutzername: nachnamev                                         |  |  |  |  |
| Synchronisation & Speicherplatz          |                                                                 |  |  |  |  |
| Ende-zu-Ende-Verschlüsselung             | Sicherheit und Authentifizierung                                |  |  |  |  |
| Empfangsbestätigungen (MDN)              | Verbindungssicherheit: SSI /TI S                                |  |  |  |  |
| ✓ ☐ Lokale Ordner                        |                                                                 |  |  |  |  |
| Junk-Filter                              | Authentifizierungsmethode: Passwort, normal 🗸                   |  |  |  |  |
| Speicherplatz                            |                                                                 |  |  |  |  |
| Postausgangs-Server (SMTP)               | Server-Einstellungen                                            |  |  |  |  |
|                                          | Beim Starten auf neue Nachrichten pr üfen                       |  |  |  |  |
|                                          | ✓ Alle 10 → Minuten auf neue Nachrichten pr üfen                |  |  |  |  |
|                                          | Bei Eingang neuer Nachrichten auf Server sofort benachrichtigen |  |  |  |  |
|                                          | Beim Löschen einer Nachricht:                                   |  |  |  |  |
|                                          | ● In diesen Ordner verschieben:                                 |  |  |  |  |
|                                          | Als gel <u>ö</u> scht markieren                                 |  |  |  |  |
|                                          | Sofort entfernen                                                |  |  |  |  |
| Konten-Aktionen 🗸                        |                                                                 |  |  |  |  |

Falls Sie verschiedenen E-Mail-Programme einsetzen und beobachten, dass für einige Ordner unterschiedliche Namen benutzt werden, so können Sie dies in Thunderbird anpassen. Das ist normalerweise nicht notwendig, da Thunderbird dieselben Namen verwendet wie die Webseite:

| ✓ ☑ <u>nachnamev@lb.hmtm-hannover.de</u><br>Server-Einstellungen | Kopien & Ordner                         |                                           |  |  |  |
|------------------------------------------------------------------|-----------------------------------------|-------------------------------------------|--|--|--|
| Kopien & Ordner                                                  | Beim Senden von Nachrichten automatisch |                                           |  |  |  |
| Verfassen & Adressieren                                          | ✓ Eine Ko <u>p</u> ie speichern unter:  |                                           |  |  |  |
| Junk-Filter                                                      | Ordner "Gesendet" in                    | rachnamev@lb.hmtm-hannover.de ✓           |  |  |  |
| Synchronisation & Speicherplatz                                  |                                         | 40 11 001111                              |  |  |  |
| Ende-zu-Ende-Verschlüsselung                                     | Anderer Ordner:                         | 🕼 Gesendet in nachnamev@lb.hmtm-hannove 👻 |  |  |  |
| Empfangsbestätigungen (MDN)                                      | 🔄 Ant <u>ı</u> 🎦 <sup>Posteingang</sup> | □ nachnamev@lb.hmtm-hannover.de >         |  |  |  |
| v 🖻 Lokale Ordner                                                | Entwürfe                                | Lokale Ordner                             |  |  |  |
|                                                                  | Kopie ( 🖪 Gesendet                      | I-Adressen durch Kommata trennen          |  |  |  |
| Junk-Filter                                                      | Dura Jua 🕅 Papierkorb                   |                                           |  |  |  |
| Speicherplatz                                                    | <u>Blinaka</u> Entwürfe                 | I-Adressen durch Kommata trennen          |  |  |  |
| 🔁 Postausgangs-Server (SMTP)                                     | Nachrichte 🗅 Junk-E-Mail                |                                           |  |  |  |

### Android Mail Studmail

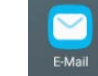

Die nachfolgende Anleitung beschreibt die Standard "Mail" App von Android. Die wird allerdings nicht von allen Herstellern installiert. Teilweise ist nur GMail vorhanden. Teilweise nur die E-Mail-App des jeweiligen Herstellers – z.B. Samsung Email.

Die nachfolgende Anleitung sollte aber auch für diese anderen Programme genügend Hinweise für die Einrichtung liefern.

| Wählen Sie den E-Mail-Provider | Andere E-Mail Konten          | Wählen Sie die Account Art |
|--------------------------------|-------------------------------|----------------------------|
| Microsoft Exchange             | E-Mail Adresse                | Microsoft Exchange         |
| Office 365                     | nachnamev@lb.hmtm-hannover.de |                            |
| Outlook.com                    | Passwort                      | O IMAP4                    |
| Andere                         | Passwort anzeigen             | О РОРЗ                     |

Abbildung 46 Kontoeinrichtung bei Androidmail. Bitte ersetzen Sie jedes "lb" durch "stud"

### **Einstellung Postein- und ausgangsserver**

| Einstellungen des Eingangsserver                | Einstellungen für Postausgangsserver |
|-------------------------------------------------|--------------------------------------|
| IMAP4-Server<br>Ib.hmtm-hannover.de             | SMTP-Server<br>Ib.hmtm-hannover.de   |
| Sicherheitstyp<br>SSL                           | Sicherheitstyp<br>TLS ~              |
| Portnummer<br>993                               | Portnummer<br>587                    |
| Benutzername<br>nachnamev                       | Anmeldung erforderlich               |
| Passwort                                        | Benutzername<br>nachnamev            |
| O Passwort anzeigen                             | Passwort                             |
| E-Mail Adresse<br>nachnamev@lb.hmtm-hannover.de | O Passwort anzeigen                  |

Abbildung 47 Kontoeinrichtung bei Thunderbird. Bitte ersetzen sie jedes "lb" durch "stud"

Im nächsten Schritt können Sie angeben, wie Sie die E-Mails anholen möchten – manuelle (durch Wischen nach unten) oder in einem festen Zeittakt. Und wie weit zurück synchronisiert werden soll.

| Kontoeinstellungen                                                                                                    | dies is           |
|----------------------------------------------------------------------------------------------------|-------------------|
| htoeinstellungen<br>cchronisationsplan<br>uell<br>tail-Synchronisationszeitraum<br>cchen<br>ndardgröße für E-Mail<br>imte E-Mail, jedoch ohne Anhänge<br>Schluss können Sie dem Konto noch ei-<br>Namen geben:<br>eschlossen<br>onto wurde eingerichtet und kann jetzt<br>endet werden. | < -               |
| E-Mail-Synchronisationszeitraum                                                                                                    | Von:              |
| Standardgröße für E-Mail<br>Gesamte E-Mail, jedoch ohne Anhänge                                                                                                    | eine<br>Di., 10   |
| 'um Schluss können Sie dem Konto noch ei-                                                                                                    | dies i<br>eine l  |
| ien Namen geben:                                                                                                    |                   |
| nen Namen geben:<br>Abgeschlossen<br>Ihr Konto wurde eingerichtet und kann jetzt                                                                                                    | Die ges<br>"Geser |
| nen Namen geben:<br>Abgeschlossen<br>Ihr Konto wurde eingerichtet und kann jetzt<br>verwendet werden.<br>Kontoname                                                                                                    | Die ges<br>"Geser |
| nen Namen geben:<br>Abgeschlossen<br>Ihr Konto wurde eingerichtet und kann jetzt<br>verwendet werden.<br>Kontoname<br>HMTMH                                                                                                    | Die ges<br>"Geser |

Wenn Sie Ihren Namen an der Stelle nicht eingebeben haben, können Sie das in den Einstellungen aber jederzeit nachholen:

| Konten & Synchronisation                             | - |
|------------------------------------------------------|---|
| E-MAIL-INFO                                          |   |
| Kontoname<br>HMTMH                                   |   |
| Ihr Name<br>Vorname Nachname                         |   |
| Signatur                                             |   |
| Signatur bearbeiten<br>Gesendet von meinem LG Mobile |   |

Als Standardkonto festlegen

Damit ist das Konto eingerichtet.

| Eingang (1)<br>nachnamev@lb.hmtm-hannover.de                                            | ₽       | Q :                            |
|-----------------------------------------------------------------------------------------|---------|--------------------------------|
| Aktualisiert 17:35                                                                      |         |                                |
| Wingelsdorf, Rainer<br>eine E-Mail für die Doku<br>dies ist eine E-Mail, damit in der D | okument | ्रदे<br>10. Nov.<br>tation ein |
| < 1/5 >                                                                                 | ⊠,      | <u></u> .                      |
| Von: (Wingelsdorf, Rainer)                                                              |         | $\odot$                        |
| eine E-Mail für die Doku                                                                |         | 23                             |

dies ist eine E-Mail, damit in der Dokumentation eine E-Mail angezeigt wird.

### Die gesendeten E-Mails landen im Ordner "Gesendet"

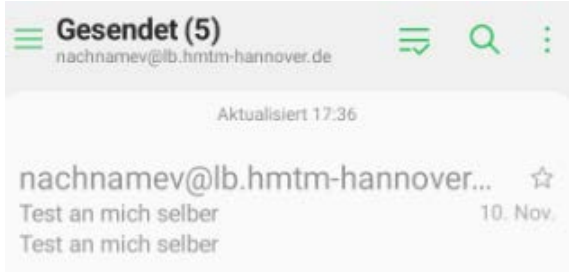

## Studmail Android FairEmail

Da bei Android doch relativ viele Daten Richtung Google gehen, sei hier ein E-Mail-Programm vorgestellt, dass deutlich mehr Wert auf Datenschutz legt. Von einem Entwickler in Deutschland und Open Source.

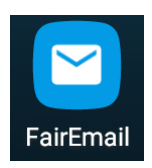

Die E-Mail-Adresse wird in zwei Schritten eingerichtet.

Das "Konto" ist der Teil, der die E-Mails abholt.

Die "Identität" ist für den Versand zuständig.

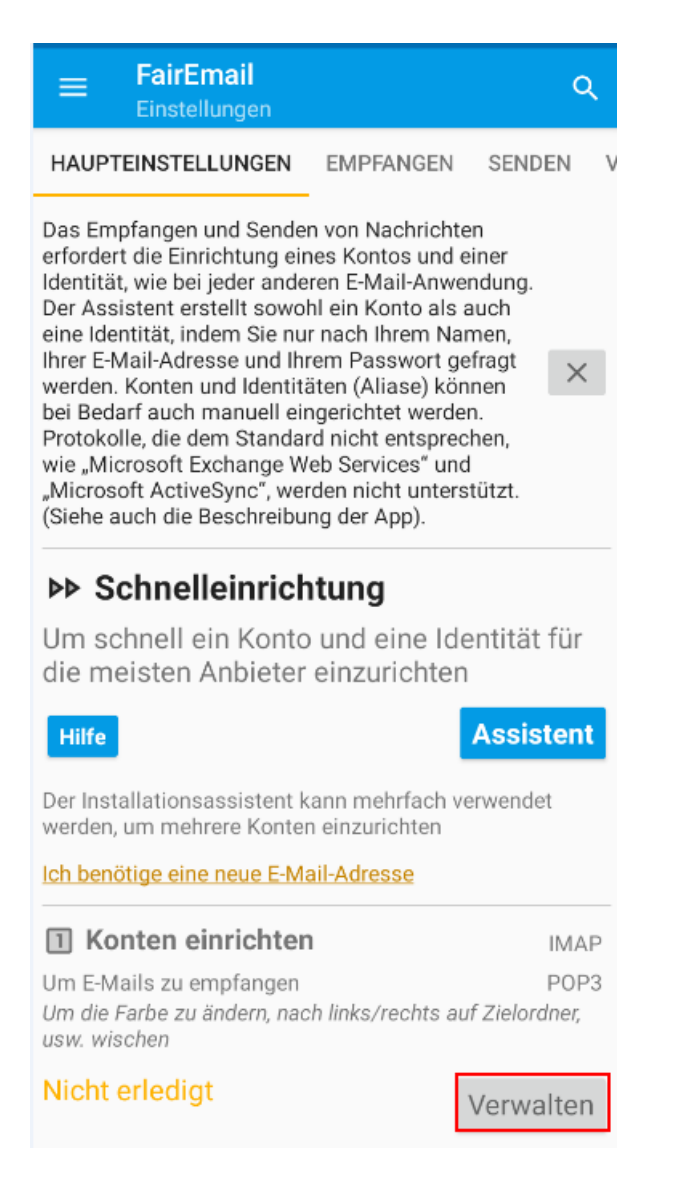

| ← FairEmail :                                                                                                    |                                                  |
|----------------------------------------------------------------------------------------------------|--------------------------------------------------|
|                                                                                                    | ІМАР                                             |
|                                                                                                    | POP3                                             |
|                                                                                                    | +                                                |
|                                                                                                    |                                                  |
| FairEmail                                                                                                    | . FairFmail                                      |
| Konto bearbeiten                                                                                                    | Kente baaksitas                                  |
| Anbieter                                                                                                    | Auswählen                                        |
| Auswählen 🝷                                                                                                    | Benutzerdefiniert                                |
|                                                                                                    |                                                  |
|                                                                                                    |                                                  |
| FairEmail     Konto bearbeiten                                                                                                  | Benutzername                                     |
| Anbieter                                                                                                    | nachnamev                                        |
| Benutzerdefiniert •                                                                                                    | Passwort                                         |
| Domainnamo                                                                                                    |                                                  |
| Optional                                                                                                    |                                                  |
| domain.tld                                                                                                    | zwischen Groß- und Kleinschreibung unterschieden |
|                                                                                                    | Clientzertifikat Optional                        |
| Einstellungen abrufen                                                                                                    | Bereich                                          |
| IMAP                                                                                                    | Optional                                         |
| Hostname                                                                                                    |                                                  |
| lb.hmtm-hannover.de                                                                                                    | Wird verwendet, um Ordner zu unterscheiden       |
| Verschlüsselung                                                                                                    | LB HMTMH                                         |
| ● SSL/TLS                                                                                                    |                                                  |
| O STARTTLS                                                                                                    |                                                  |
| O Keine                                                                                                    | Identitätsfarben haben Vorrang vor Ordner- und   |
| Unsichere Verbindungen zulassen                                                                                                 | Kontofarben                                      |
| Unsichere Verbindungen sollten nur in vertrauenswürdigen<br>Netzwerken und niemals in öffentlichen Netzwerken<br>erlaubt werden | Das ist eine Pro-Funktion<br>Erweitert           |
| Portnummer                                                                                                    | Driffen                                          |
| 993                                                                                                    | Pruten                                           |

Abbildung 48 Kontoeinrichtung bei Fairmail. Bitte ersetzen Sie jedes "Ib" durch "stud"

Im nächsten Schritt können noch einige Ordner angepasst werden – die Einstellungen können aber so übernommen werden. Event. Ist noch kein Spam-Ordner verfügbar (hier durch Outlook angelegt)

| ÷              | FairEmail<br>Konto bearbei | ten                      |   |
|----------------|----------------------------|--------------------------|---|
| Diese          | r Anbieter unterstü        | tzt UTF-8 nicht          |   |
| Entwi          | irfe                       | Drafts                   | * |
| Zum S<br>benöt | Senden von E-Mail:<br>igt  | wird ein Entwürfe-Ordner |   |
| Geser          | ndet                       | Sent                     | * |
| Archiv         | (                          | -                        | • |
| Papie          | rkorb                      | Trash                    | * |
| Spam           | -Ordner                    | Junk-E-Mail              | * |

Nachdem das Konto (IMAP) für das Abholen bzw. den Zugriff auf die E-Mails eingerichtet worden ist, folgt jetzt der Schritt für die Identität (SMTP), über die die E-Mails versendet werden.

| ← FairEmail<br>Identität bearbeiten                            | SMTP                                                                                                    |
|----------------------------------------------------------------|----------------------------------------------------------------------------------------------------|
| Verknüpftes Konto                                              | Hostname                                                                                                    |
| LB HMTMH \star 🗸 👻                                             | Ib.nmtm-nannover.de                                                                                                    |
| Ihr Name                                                       | O SSL/TLS                                                                                                    |
| Vorname Nachname                                               | ● STARTTLS                                                                                                    |
| Ihre E-Mail-Adresse                                            | <b>Keine</b>                                                                                                    |
| nachnamev@lb.hmtm-hannover.de                                  | Unsichere Verbindungen zulassen                                                                                                |
| Anzeigename                                                    | Unsichere Verbindungen sollten nur in vertrauenswürdige<br>Netzwerken und niemals in öffentlichen Netzwerken<br>erlauht werden |
| Vorname Nachname                                               | Portnummer                                                                                                    |
| Farbe                                                          | 587                                                                                                    |
| Auswählen                                                      | Benutzername                                                                                                    |
| Kontofarben                                                    | nachnamev                                                                                                    |
| Das ist eine Pro-Funktion                                      | Passwort                                                                                                    |
| Signatur bearbeiten                                            |                                                                                                    |
| Erweitert                                                      | Bei Benutzernamen und Passwörtern wird normalerweise                                                                           |
| Abbildung 49 Kontoeinrichtung bei Fairmail. Bitte ersetzen Sie | zwischen Groß- und Kleinschreibung unterSchleden                                                                               |

jedes "lb" durch "stud"

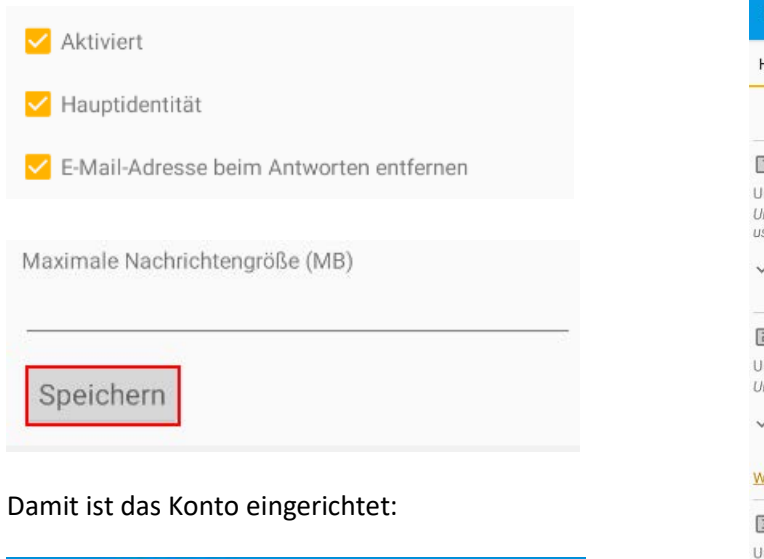

0

Los

| Einstellungen                                                           |                                  | ۹                       |
|-------------------------------------------------------------------------|----------------------------------|-------------------------|
| HAUPTEINSTELLUNGEN                                                      | EMPFANGEN                        | SENDEN                  |
| "Zurück" führt z                                                        | zum Postei                       | ngang                   |
| 1 Konten einrichten                                                     |                                  | IMAP                    |
| Jm E-Mails zu empfangen<br>Jm die Farbe zu ändern, naci<br>Jsw. wischen | h links/rechts a                 | POP3<br>auf Zielordner, |
| ✓ Fertig                                                                |                                  | Verwalten               |
| Identitäten einrich                                                     | nten                             | SMTP                    |
| Jm E-Mails zu senden<br>Jm Namen, Farbe, Signatur u                     | ısw. zu ändern                   | Alias-Adressen          |
| ✓ Fertig                                                                |                                  | Verwalten               |
| <u>Nas ist eine Identität?</u>                                          |                                  |                         |
| <b>Berechtigungen e</b><br>Jm auf Kontaktinformation                    | <b>rteilen</b><br>en zuzugreifen | (optional)              |
| ✓ Fertig                                                                |                                  | Zulassen                |
| I Akkuoptimierung                                                       | en einrichte                     | en                      |
| Jm Nachrichten zuverlässig                                              | abzurufen                        |                         |
| Nicht erledigt                                                          |                                  | Verwalten               |
|                                                                         |                                  |                         |

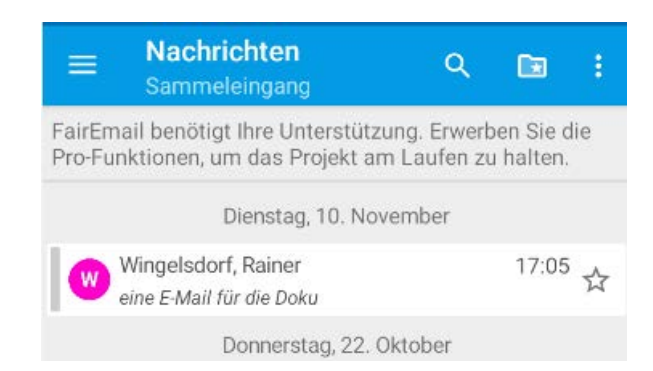

FairEmail

🙆 🚖 LB HMTMH

lb.hmtm-hannover.de:993

5 Zu Nachrichten wechseln

Zuletzt verbunden: 17.11.20 17:22:11

nachnamev

4

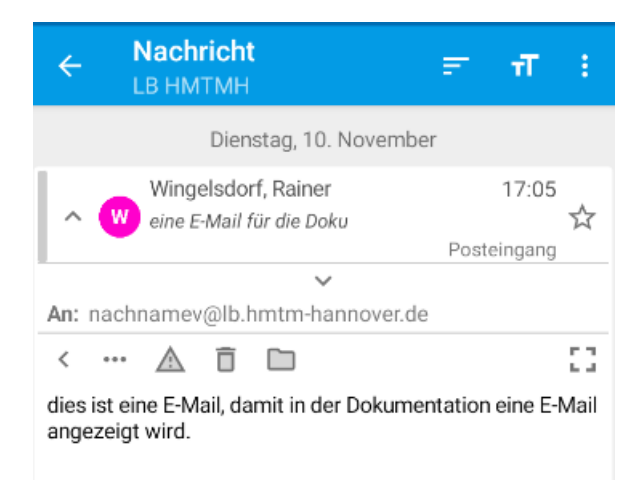

### Hinweise auf einige Einstellungen:

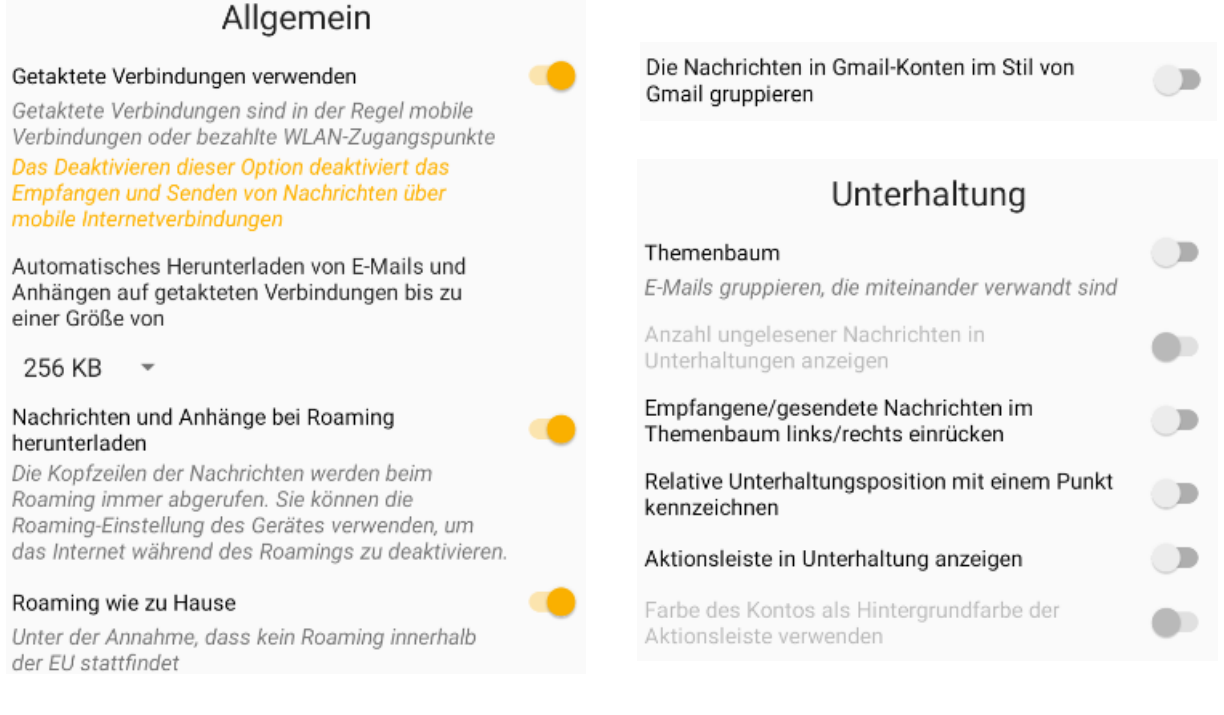

Die essentiellen Ordner werden mit ihrer englischen Bezeichnung angezeigt:

| Entwürfe:   | Drafts |
|-------------|--------|
| Gesendet:   | Sent   |
| Papierkorb: | Trash  |

Auf der Webseite werden nur die deutschen Bezeichnungen bzw. Übersetzung angezeigt.

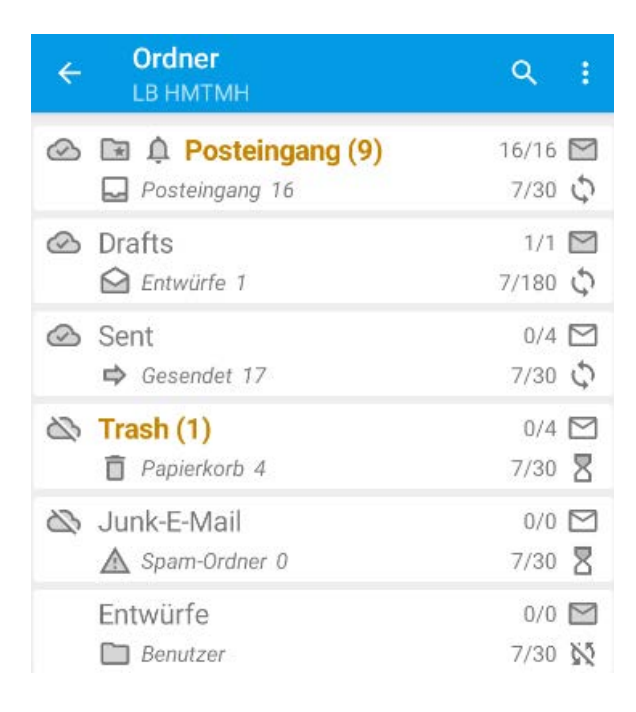

Die Ordner, die man selbst angelegt hat (oder hier Junk-E-Mail durch Outlook), können natürlich deutsche Namen haben.

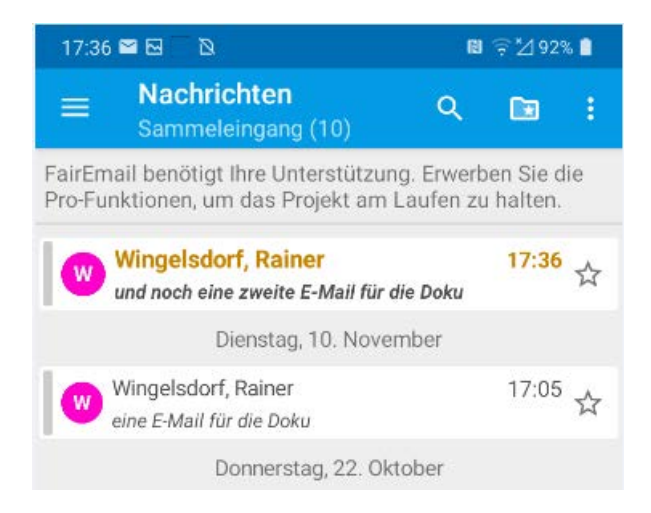

## Studmail Evolution (Linux)

Unter Linux steht neben Thunderbird auch Evolution als E-Mail-Programm zu Verfügung.

|                                                                                                    |                                                                                       | Willkommen                                                                                                    | -                  | 0         | 0  |
|----------------------------------------------------------------------------------------------------|---------------------------------------------------------------------------------------|----------------------------------------------------------------------------------------------------|--------------------|-----------|----|
| Wilkommen<br>Aus Sicherungsdatei wiederherstellen<br>Identität<br>Abrufen von E-Mails<br>Verschicken von E-Mails<br>Konto-Zusammenfassung<br>Fertig | Willkommen bei Ev<br>Die folgenden Dia<br>Anwendungen zu i                            | olution.<br>oge werden Ihnen helfen, Ihre E-Mail-Konten einzurichten und Dateien<br>mportieren.                                                             | aus an             | ndere     | 20 |
|                                                                                                    |                                                                                       | Identität                                                                                                    | -                  |           | 0  |
| Willkommen<br>Aus Sicherungsdatei wiederherstellen<br>Identliät<br>Abrufen von E-Mails                                                              | Bitte geben Sie un<br>nicht<br>ausgefüllt werden<br>einschließen.<br>Benötigte Inform | ten Ihren Namen und Ihre E-Mail-Adresse an. Die Felder unter »Option.<br>, es sei denn, Sie wollen diese Informationen in von Ihnen verschickten<br>ationen | al« müs<br>E-Mails | isen<br>s |    |
| Verschicken von E-Mails                                                                                                    | Voller Name:                                                                          | Vorname Nachname                                                                                                    |                    |           |    |
| Konto-Zusammenfassung                                                                                                    | E-Mail-Adresse:                                                                       | nachnamev@lb.hmtm-hannover.de                                                                                                    |                    |           |    |
| Fertig                                                                                                    | Zusätzliche lefor                                                                     | mationen                                                                                                    |                    |           |    |
|                                                                                                    | Antwort an:                                                                           |                                                                                                    |                    |           | 7  |
|                                                                                                    |                                                                                       |                                                                                                    |                    |           | =  |
|                                                                                                    | Organisation:                                                                         | HMTM Hannover                                                                                                    |                    |           | _  |
|                                                                                                    | Allase:                                                                               |                                                                                                    | Hinzuf             | üger      | n  |
|                                                                                                    |                                                                                       |                                                                                                    | Bearb              | eiten     | 1  |
|                                                                                                    |                                                                                       |                                                                                                    | Entfe              | rnen      |    |
|                                                                                                    |                                                                                       |                                                                                                    |                    |           |    |
|                                                                                                    |                                                                                       | Abrufen von E-Mails                                                                                                    | -                  | 0         | 0  |
| Willkommen                                                                                                    | Server-Art:                                                                           | мар                                                                                                    |                    | 2         |    |
| Aus Sicherungsdatei wiederherstellen<br>Identität                                                                                                   | Beschreibung: Zu                                                                      | m Lesen und Speichern von E-Mails auf IMAP-Servern.                                                                                                    |                    |           |    |
| Abrufen von E-Mails                                                                                                    | Konfiguration                                                                         |                                                                                                    |                    |           |    |
| Empfangsoptionen                                                                                                    | Server                                                                                | lh hmtm-hannover.de Port-                                                                                                    | 993                |           |    |
| Verschicken von E-Mails                                                                                                    | Jerver.                                                                               |                                                                                                    | 115                | 1.5       |    |
| Konto-Zusammenfassung                                                                                                    | Benutzername:                                                                         | nachnamev                                                                                                    |                    |           |    |
| Fertig                                                                                                    | Sicherheit                                                                            |                                                                                                    |                    |           |    |
|                                                                                                    | Verschlüsselung                                                                       | smethode: TLS auf einem dedizierten Port 💌                                                                                                    |                    |           |    |
|                                                                                                    | Legitimation                                                                          |                                                                                                    |                    |           |    |
|                                                                                                    | Prüfen, welche                                                                        | Arten unterstützt werden Passwort 👻                                                                                                    |                    |           |    |

Abbildung 50 Kontoeinrichtung bei Evolution. Bitte ersetzen Sie jedes "lb" durch "stud"

|                                                                                                    | Empfangsoptionen                                                                                                    |                                                                                                    |                                              |       |                                     |      | -    | • 0 |
|----------------------------------------------------------------------------------------------------|----------------------------------------------------------------------------------------------------|----------------------------------------------------------------------------------------------------|----------------------------------------------|-------|-------------------------------------|------|------|-----|
| Willkommen<br>Aus Sicherungsdatei wiederherstellen<br>Identität                                                    | Nach neuen E-Mails sehen                                                                                                    | 10                                                                                                 | -                                            | +     | Minute                              | n    |      |     |
| Identitat<br>Abrufen von E-Mails<br>Empfangsoptionen<br>Verschicken von E-Mails<br>Konto-Zusammenfassung<br>Fertig | <ul> <li>In allen Ordnern nach neuen E-Mails sehen</li> <li>In abonnierten Ordnern nach neuen E-Mails = «Schnelles Abgleichen« verwenden, falls es of</li> <li>Nach Benachrichtigungen des Servers lausch</li> <li>Verbindung mit Server</li> <li>Anzahl der gleichzeitig zu verwendenden Verbin</li> <li>Vollständige Ordneraktualisierung bei getakt</li> <li>Ordner</li> <li>Nur abonnierte Ordner anzeigen</li> <li>Optionen</li> <li>Filter auf neue Nachrichten in allen Ordnern</li> <li>Filter auf neue Nachrichten im Eingang d</li> <li>Neue Nachrichten auf unerwünschten Inhalt</li> <li>Ausschließlich den Eingangsordner auf u</li> <li>Entfernte E-Mails automatisch lokal abgleich</li> <li>Keine lokalen Nachrichten abgleichen, die älte</li> </ul> | sehen<br>ler Serve<br>en<br>dungen<br>seten Ver<br>anwende<br>ieses Ser<br>prüfen<br>nerwün:<br>en | r unte<br>3<br>schie M<br>schie M<br>schie M | nwend | t<br>aktivierer<br>den<br>chten pri | ifen |      |     |
|                                                                                                    |                                                                                                    | A                                                                                                  | bbrech                                       | ien   | Zurü                                | ck   | Weit | er  |

|                                                    | Verschicken von E-Mails                                               |               | -      |    | 0 |
|----------------------------------------------------|-----------------------------------------------------------------------|---------------|--------|----|---|
| Willkommen<br>Aus Sicherungsdatel wiederberstellen | Server-Art: SMTP                                                      |               |        | ,  | • |
| Identität                                          | Beschreibung: Zum Zustellen von E-Mails per SMTP über einen entfernte | n E-Mail-Knot | enpunk | t. |   |
| Abrufen von E-Mails                                | Konfiguration                                                         |               |        |    |   |
| Empfangsoptionen                                   | Server: Ib.hmtm-hannover.de                                           | Port:         | 587    | -  | • |
| Verschicken von E-Mails                            | Server erfordert Legitimation                                         |               |        |    |   |
| Konto-Zusammenfassung                              | Sicherheit                                                            |               |        |    |   |
| Perug                                              | Verschlüsselungsmethode: STARTTLS nach Verbinden 🔻                    |               |        |    |   |
|                                                    | Legitimation                                                          |               |        |    |   |
|                                                    | Typ: Prüfen, welche Arten unterstützt werden KLARTE                   | XT 👻          |        |    |   |
|                                                    | Benutzername: nachnamev                                               |               |        |    |   |

|                                      |                                                                               | Konto-Zusammenfassung                                        | - *                                                       | C  |  |  |  |
|--------------------------------------|-------------------------------------------------------------------------------|--------------------------------------------------------------|-----------------------------------------------------------|----|--|--|--|
| Willkommen                           | is ist eine Zusa                                                              | mmenfassung der Einstellung                                  | gen, die zum Zugriff auf Ihre Nachrichten verwendet werde | en |  |  |  |
| Aus Sicherungsdatei wiederherstellen | ÷                                                                             |                                                              |                                                           |    |  |  |  |
| Identität                            | nteninformat                                                                  | ion                                                          |                                                           |    |  |  |  |
| Abrufen von E-Mails                  | 4ame: nachnamev@lb.hmtm-hannover.de                                           |                                                              |                                                           |    |  |  |  |
| Empfangsoptionen                     | Mit obig<br>Verwen                                                            | jem Namen wird dieses Konto<br>den Sie zum Beispiel »Geschäf | ) bezeichnet.<br>ftlich« oder »Privat».                   |    |  |  |  |
| Verschicken von E-Mails              |                                                                               |                                                              |                                                           |    |  |  |  |
| Konto-Zusammenfassung                | rsönliche Ang                                                                 | aben                                                         |                                                           |    |  |  |  |
| Fertig                               | Voller Name: Vorname Nachname<br>-Mail-Adresse: nachnamev@lb.hmtm-hannover.de |                                                              |                                                           |    |  |  |  |
|                                      |                                                                               | Empfangen                                                    | Verschicken läuft                                         |    |  |  |  |
|                                      | Server-Art                                                                    | : imapx                                                      | smtp                                                      |    |  |  |  |
|                                      | Server                                                                        | : lb.hmtm-hannover.de                                        | lb.hmtm-hannover.de                                       |    |  |  |  |
|                                      | 3enutzername                                                                  | nachnamev                                                    | nachnamev                                                 |    |  |  |  |
|                                      | Sicherheit                                                                    | TLS                                                          | STARTTLS                                                  |    |  |  |  |

Abbildung 51 Kontoeinrichtung bei Evolution. Bitte ersetzen Sie jedes "lb" durch "stud"

Fertig

Herzlichen Glückwunsch! Ihre E-Mail-Konfiguration ist abgeschlossen. Sie können jetzt mit Evolution E-Mails verschicken und abrufen.

Klicken Sie auf «Anwenden«, um Ihre Einstellungen zu speichern.

|                                                                           |                                                              | Nachrichten-Legi                                                                                             | timierungsanfrage                                                | 2                  | 8              |
|---------------------------------------------------------------------------|--------------------------------------------------------------|----------------------------------------------------------------------------------------------------|------------------------------------------------------------------|--------------------|----------------|
|                                                                           | Nachrichte                                                   | n-Legitimierungsa                                                                                            | nfrage                                                           |                    |                |
| 01                                                                        | Bitte geben Sie<br>(host: lb.hmtm                            | e das Passwort für das<br>I-hannover.de)                                                                     | E-Mail-Konto »nacl                                               | nnamev@lb.hmtm-har | nover.de« ein. |
| Benutzername:                                                             | nachnamev                                                    |                                                                                                    |                                                                  |                    |                |
| Passwort:                                                                 | •••••                                                        |                                                                                                    |                                                                  |                    |                |
|                                                                           | Dieses Pass                                                  | swort zu Ihrem Schlüss                                                                                       | elbund hinzufügen                                                | Abbrechen          | ок             |
|                                                                           |                                                              |                                                                                                    |                                                                  |                    |                |
| Datei Bearbeiten Ans <ul> <li>Neu</li> <li>Isungelesen, 23 ins</li> </ul> | icht Nachricht Or<br>Verschicken/Abrufe<br>igesamt Anzeigen: | rdner Suchen Hilfe<br>n – I Sachen Hilfe<br>Alle Nachrichten                                                 | <ul> <li>Antwort an Gruppe</li> <li>Suchen: Q Betreff</li> </ul> | ✓                  | □ t v          |
| <ul> <li>Auf diesem Rechner</li> </ul>                                    |                                                              | Von                                                                                                    | Betreff                                                          | Datum              | To Do          |
| 😫 Eingang                                                                 |                                                              | nachnamev <nachnamev< td=""><td>Test an mich selber</td><td>11.10.2020 16:26</td><td>Heute</td></nachnamev<> | Test an mich selber                                              | 11.10.2020 16:26   | Heute          |
| Ausgang                                                                   |                                                              | Vorname Nachname <nac< td=""><td>test von Thunderbird</td><td>11.10.2020 16:28</td><td>Morgen</td></nac<>    | test von Thunderbird                                             | 11.10.2020 16:28   | Morgen         |
| Entwürfe                                                                  |                                                              | "Nachname, Vorname" <                                                                                        | Test von Apple Mail                                              | 11.10.2020 22:28   | 04.04.2021     |
| Papierkorb                                                                |                                                              |                                                                                                    |                                                                  |                    | 06.04.2021     |
| Unerwünscht                                                               |                                                              |                                                                                                    |                                                                  |                    | 07.04.2021     |
|                                                                           |                                                              |                                                                                                    |                                                                  |                    | 08.04.2021     |
| 📰 vonagen                                                                 |                                                              |                                                                                                    |                                                                  |                    | 09.04.2021     |
| Eingang (13)                                                              | <del>~</del>                                                 |                                                                                                    |                                                                  |                    |                |
| Drafts                                                                    |                                                              |                                                                                                    |                                                                  |                    | 1              |
| Entwürfe                                                                  |                                                              |                                                                                                    |                                                                  |                    |                |
| ビ E-Mail                                                                  |                                                              |                                                                                                    |                                                                  |                    |                |
| Kontakte                                                                  |                                                              |                                                                                                    |                                                                  |                    |                |
| Kalender                                                                  |                                                              |                                                                                                    |                                                                  |                    |                |
| 😭 Aufgaben                                                                | Von:                                                         | nachnamev < <u>nachnamev@lb.hm</u>                                                                           | tm-hannover.de>                                                  |                    |                |
| Notizen                                                                   | An:<br>Betreff:<br>Datum:                                    | nachnamev@lb.hmtm-hannover<br>Test an mich selber<br>Sun, 11 Oct 2020 16:26:10 +0200                         | <u>.de</u>                                                       |                    | •              |